# **VUE INDIKACE**

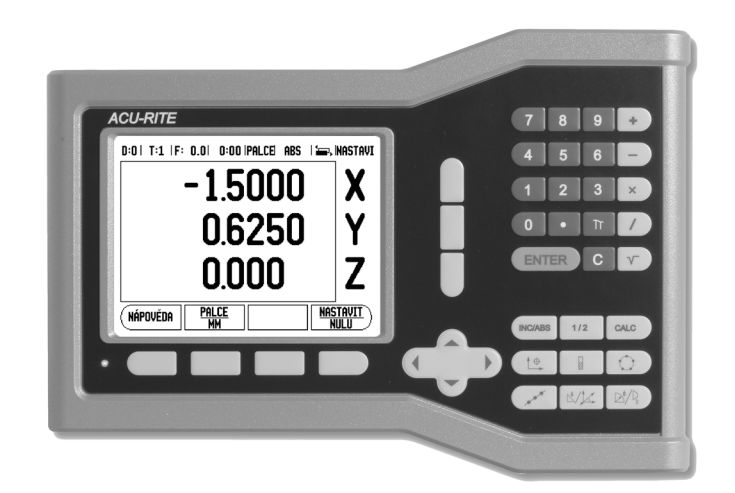

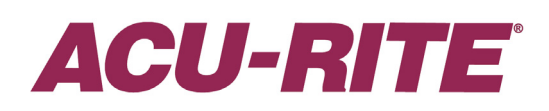

# REFERENÈNÍ PØÍRUÈKA

#### VUE Rozložení kláves

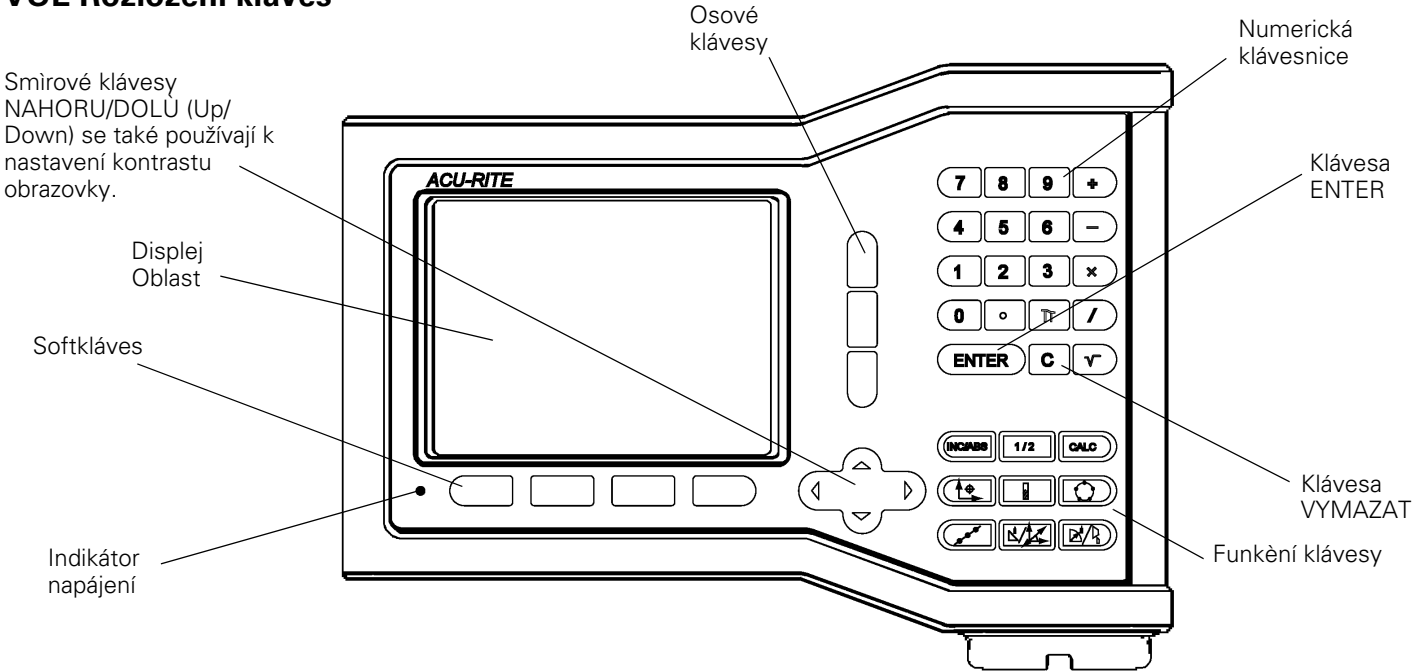

#### VUE softklávesy

Jsou k dispozici dvì stránky funkcí softkláves, z nichž lze vybírat v operaèních režimech. Pro pohyb používejte smìrové klávesy VLEVO/VPRAVO. . Ukazatel strany ve stavové lištì ukazuje orientaci stránky. Tmavá stránka znaèí aktuální stránku.

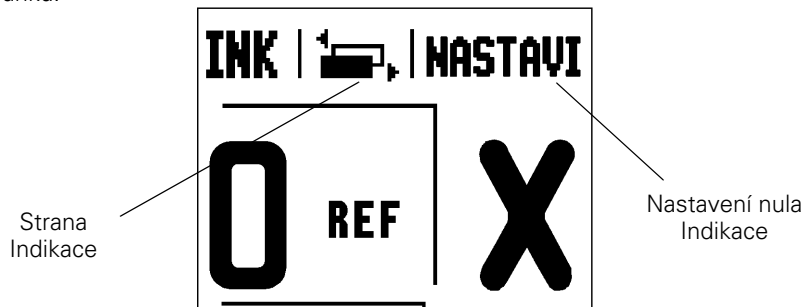

| Funkce softkláves                                                                                                    | Symbol<br>softklávesy |
|----------------------------------------------------------------------------------------------------|-----------------------|
| Otevírá pokyny <b>NÁPOVÌDY</b> na<br>obrazovce.                                                                                 | NÁPOVĚDA              |
| Pøepíná mezi palci a milimetry (str.4<br>pod Jednotkami).                                                                       | PALCE<br>MM           |
| Tato softklávesa pøepíná mezi<br>zobrazením polomìru a prùmìru. Tato<br>funkce je pouze pro soustružnické<br>aplikace (str.24). | RÁD<br>Prů            |
| Pøepíná mezi funkcemi <b>NASTAVENÍ/<br/>VYNULOVÁNÍ</b> . Používá se s klávesami<br>jednotlivých os (str.6).                     | NASTAVIT<br>NULU      |

| Funkce softkláves                                                                                                    | Symbol<br>softklávesy |
|----------------------------------------------------------------------------------------------------|-----------------------|
| Otevírá nabídku Nastavení práce<br>(Job Setup) a umožòuje pøístup k<br>softklávese NASTAVENÍ INSTALACE<br>(INSTALLATION SETUP) (str.4).                                                                                                    | NASTAVENÍ             |
| Stisknìte, až budete pøipraveni<br>identifikovat referenèní znaèku<br>(str.4).                                                                                                    | POVOLIT<br>REF        |
| Otevírá tabulku nástrojù. Viz strana 7<br>pro frézování a str.20 pro soustružení.<br>Klávesa TOOL (Nástroj) je<br>softklávesa pouze pro jednu<br>osu indikace.                                                                               | NÁSTROJ               |
| Otevírá formuláø POÈÁTKU<br>(DATUM) pro nastavení poèátku pro<br>každou osu. Viz strana 8 pro frézování<br>a str.22 pro soustružení. <i>Klávesa</i><br><b>POĚÁTEK</b> (datum) je <b>softklávesa</b><br><b>pouze pro jednoosou indikaci</b> . | PDČÁTEK               |

#### Pøístupový kód k parametrùm indikace

Pøed zmìnou èi nastavením instalaèních parametrù stroje se musí zadat pøístupový kód. Tím se zabrání neúmyslné zmìnì parametrù nastavení instalace.

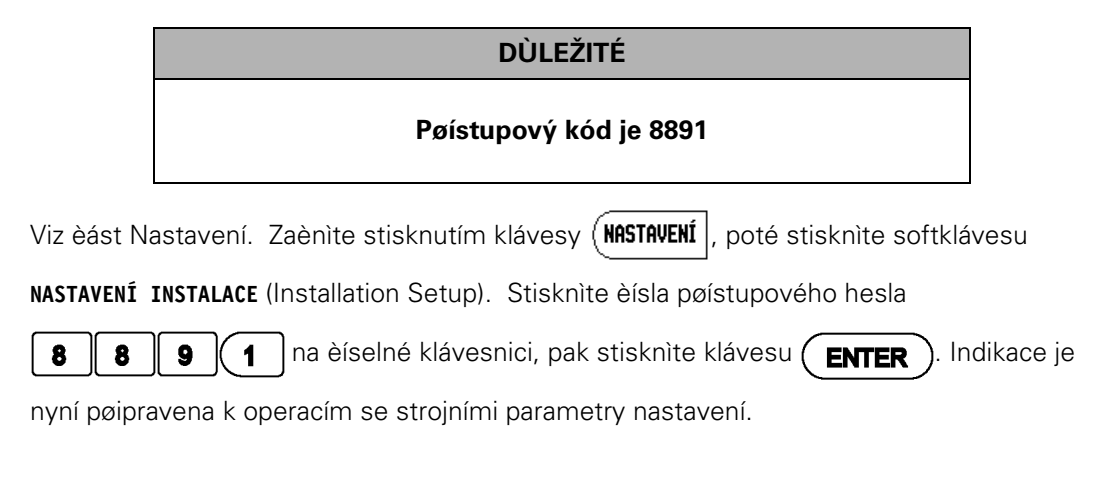

DÙLEŽITÉ

Správci si možná budou pøát odstranit tuto stránku z Referenèní pøíruèky po poèáteèním nastavení indikaèního systému. Uložte ji na bezpeèné místo pro budoucí použití.

iv

# Úvod

#### Verze softwaru

Verze softwaru je uvedena na první obrazovce po zapnutí.

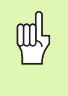

Tato uživatelská poíruèka obsahuje funkce VUE pro **frézovací** a **soustružnické** aplikace. Provozní informace jsou uspoøádány do tøí èástí: Všeobecné operace, Frézovací operace a Soustružnické operace.

#### VUE

Osové možnosti indikace.

| 빤 |
|---|
|---|

Indikace VUE je k dispozici s **jednou, dvìmi** a **tøemi osami**. V celé této pøíruèce se používá 3osová indikace VUE k ilustraci a popisu funkèních kláves.

#### Symboly v Poznámkách

Každá poznámka je označena na levé straní symbolem, který udává operátorovi typ a/nebo potenciální závažnost poznámky.

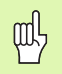

#### Všeobecné informace

napø. o chování VUE.

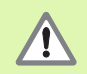

#### Varování

napø. je-li pro funkci zapotøebí speciální nástroj.

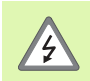

Pozor - Nebezpeèí zasažení elektrickým proudem

napø. pøi otevøení pouzdra.

#### Písma VUE

Následující pøehled ukazuje, jak jsou rùzné promìnné (softklávesy, klávesy) reprezentovány v textu této pøíruèky:

Softklávesy - softklávesa NASTAVENÍ (SETUP)

Funkèní klávesy - funkèní klávesa ENTER

#### Záruka bez sporù

www.acu-rite.com

# **Table of Contents**

|                                                                                           | známení se systémem VUE                                                                                                    |                                                       |
|-------------------------------------------------------------------------------------------|----------------------------------------------------------------------------------------------------|-------------------------------------------------------|
| Usp                                                                                       | ooøádání obrazovky                                                                                                    | 1                                                     |
| Fun                                                                                       | ıkèní klávesy VUE                                                                                                    | 2                                                     |
| Pro                                                                                       | vozní režimy                                                                                                    | 3                                                     |
| Vyh                                                                                       | odnocení referenèních znaèek                                                                                                    | 3                                                     |
| ŀ                                                                                         | Funkce POVOLIT / ZAKÁZAT REF (ENABLE/DISABLE REF)                                                                                  | 4                                                     |
| Para                                                                                      | ametry Nastavení práce                                                                                                    | 4                                                     |
|                                                                                           | Jednotky                                                                                                    | 4                                                     |
|                                                                                           | Roencient miølika (Scale Factor)<br>Zreadlení                                                                                      | 4<br>4                                                |
| (                                                                                         | Osv prùmìru                                                                                                    | 5                                                     |
| ١                                                                                         | Výstraha blízkosti nuly                                                                                                    | 5                                                     |
| 1                                                                                         | Nastavení stavové lišty                                                                                                    | 5                                                     |
|                                                                                           | Pracovní hodiny                                                                                                    | 5                                                     |
| I                                                                                         | Nastaveni ovladacino panelu                                                                                                    | 5                                                     |
| lmr                                                                                       | Jazyk                                                                                                    | 6                                                     |
| nnp<br>Da a                                                                               |                                                                                                    | 0                                                     |
| POC                                                                                       | מרסטחסצנו צטרנגומעפגע ואמצנמעון עירועוסעמנ                                                                                         | 0                                                     |
| I – 2 Fré:                                                                                | zovací operace                                                                                                    |                                                       |
| Det                                                                                       | aily funkcí kláves                                                                                                    | 7                                                     |
| F                                                                                         | Funkèní klávesa Nástroj (Tool)                                                                                                    | 7                                                     |
| -                                                                                         | Tabulka nástrojù                                                                                                    | _                                                     |
|                                                                                           |                                                                                                    | /                                                     |
| ł                                                                                         | Kompenzace nástroje                                                                                                    | /<br>7<br>0                                           |
| 1                                                                                         | Kompenzace nástroje<br>Vyvolání nástroje z Tabulky nástrojù<br>Nastavení poèátku                                                   | /<br>7<br>8<br>8                                      |
| <br> <br>                                                                                 | Kompenzace nástroje<br>Vyvolání nástroje z Tabulky nástrojù<br>Nastavení poèátku<br>Nastavení poèátku pomocí nástroje              | 7<br>7<br>8<br>8<br>9                                 |
| <br> <br> <br>                                                                            | Kompenzace nástroje<br>Vyvolání nástroje z Tabulky nástrojù<br>Nastavení poèátku<br>Nastavení poèátku pomocí nástroje<br>Pøedvolby | 7<br>8<br>8<br>9                                      |
| <br> <br> <br> <br>                                                                       | Kompenzace nástroje<br>Vyvolání nástroje z Tabulky nástrojù<br>Nastavení poèátku<br>Nastavení poèátku pomocí nástroje<br>Pøedvolby | 7<br>8<br>9<br>0                                      |
| <br> <br> <br> <br> <br>                                                                  | Kompenzace nástroje<br>Vyvolání nástroje z Tabulky nástrojù<br>Nastavení poèátku<br>Nastavení poèátku pomocí nástroje<br>Pøedvolby | 7<br>8<br>9<br>0<br>10                                |
| <br> <br> <br> <br> <br> <br> <br> <br>                                                   | Kompenzace nástroje<br>Vyvolání nástroje z Tabulky nástrojù<br>Nastavení poèátku<br>Nastavení poèátku pomocí nástroje<br>Pøedvolby | 7<br>7<br>8<br>9<br>10<br>10<br>12<br>13              |
| <br> <br> <br> <br> <br> <br> <br> <br> <br> <br> <br> <br> <br> <br> <br> <br> <br> <br> | Kompenzace nástroje<br>Vyvolání nástroje z Tabulky nástrojù<br>Nastavení poèátku<br>Nastavení poèátku pomocí nástroje<br>Pøedvolby | 7<br>8<br>9<br>10<br>12<br>13<br>13                   |
| <br> <br> <br> <br> <br> <br> <br> <br> <br> <br> <br> <br> <br> <br>                     | Kompenzace nástroje<br>Vyvolání nástroje z Tabulky nástrojù<br>Nastavení poèátku<br>Nastavení poèátku pomocí nástroje<br>Pøedvolby | 7<br>8<br>9<br>10<br>12<br>13<br>13<br>15             |
| <br> <br> <br> <br> <br> <br> <br> <br> <br> <br> <br> <br>                               | Kompenzace nástroje<br>Vyvolání nástroje z Tabulky nástrojù<br>Nastavení poèátku<br>Nastavení poèátku pomocí nástroje<br>Pøedvolby | 7<br>8<br>9<br>10<br>12<br>13<br>13<br>15<br>15       |
| <br> <br> <br> <br> <br> <br> <br> <br> <br> <br> <br> <br> <br> <br>                     | Kompenzace nástroje    Vyvolání nástroje z Tabulky nástrojù    Nastavení poèátku    Nastavení poèátku pomocí nástroje    Pøedvolby | 7<br>8<br>9<br>10<br>12<br>13<br>13<br>15<br>15       |
| <br> <br> <br> <br> <br> <br> <br> <br> <br> <br> <br> <br>                               | Kompenzace nástroje                                                                                                    | 7<br>8<br>9<br>10<br>12<br>13<br>13<br>15<br>16<br>18 |

| Funkèní klávesa Kalkulaèky kuželù | 23 |
|-----------------------------------|----|
| Pøedvolby                         | 24 |
| Softklávesa Polomìr/Prùmìr        | 24 |
| Vektorizace                       | 24 |

#### II – 1 Nastavení instalace

| Parametry nastavení instalace                                                             |                |
|-------------------------------------------------------------------------------------------|----------------|
| Nastavení snímaèe                                                                         | 25             |
| Konfigurace displeje                                                                      |                |
| Slouèení                                                                                  |                |
| Slouèení Z(pouze pro soustružnické aplikace)<br>Povolení slouèení Z<br>Zrušení slouèení Z | 26<br>27<br>27 |
| Kompenzace chyby<br>Lineární kompenzace chyby<br>Nelineární kompenzace chyby              | 27<br>28<br>28 |
| Kompenzace mrtvého chodu                                                                  | 29             |
| Nastavení èítaèe                                                                          | 30             |
| Diagnostika<br>Test klávesnice<br>Test displeje                                           | 30<br>30<br>30 |

# II – 2 Instalace a elektrická zapojení

| Instalace            | 31 |
|----------------------|----|
| Elektrické požadavky | 31 |
| Okolní podmínky      | 31 |
| Preventivní údržba   | 31 |

# II – 3 Rozmìry

| ID èíslo pøíslušenství                             | . 32 |
|----------------------------------------------------|------|
| Upevnìní indikace na ramenu (referenèní informace) | . 33 |
| Upevnìní indikace na podstavci                     | . 33 |

# I – 1 Seznámení se systémem VUE

#### Uspoøádání obrazovky

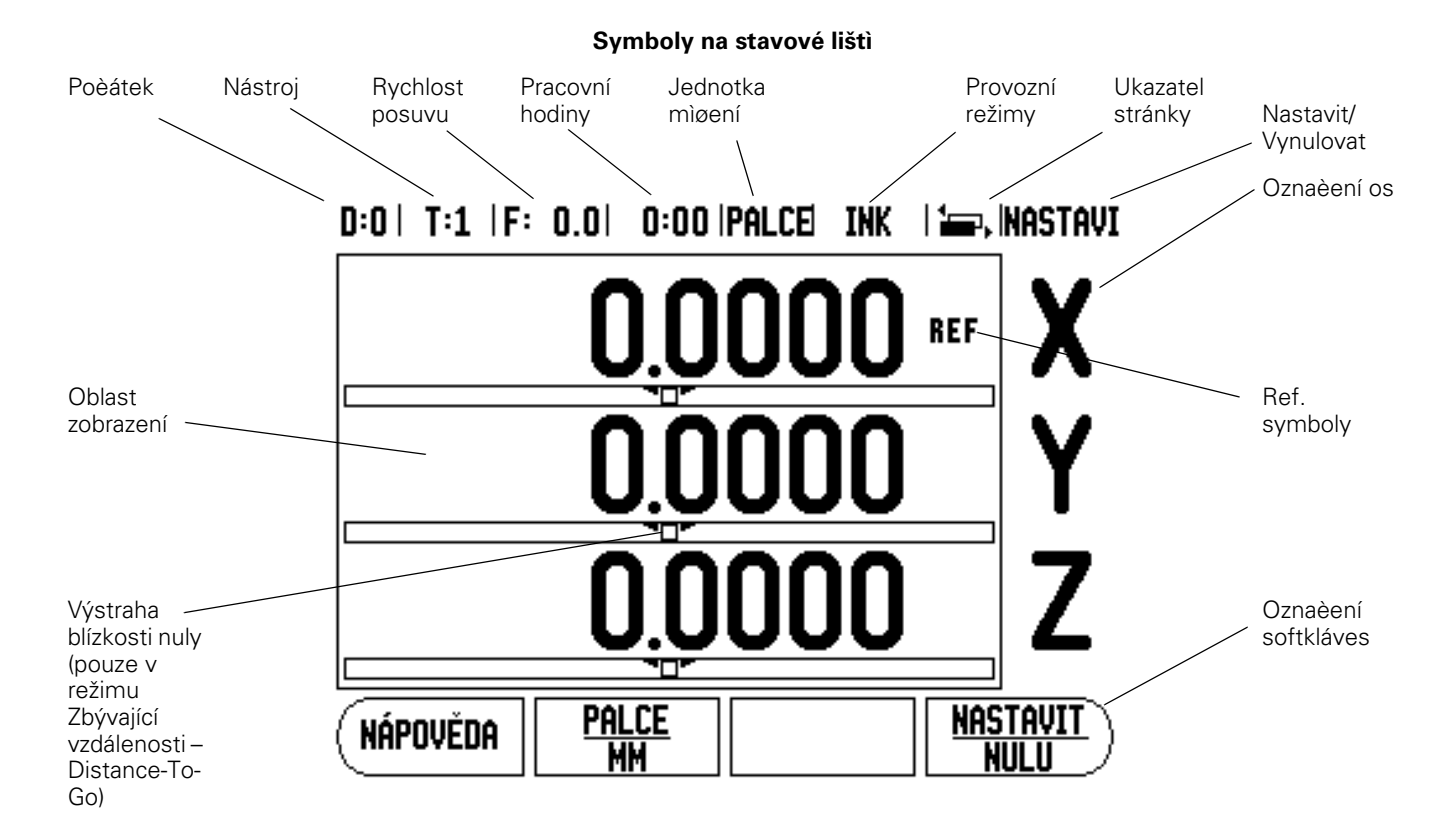

Indikace firmy ACU-RITE VUE poskytuje specifické vlastnosti aplikacím, které vám umožòují získat maximální produktivitu z vašich ruèních strojù.

- Stavová lišta Zobrazuje aktuální poèátek, nástroj, rychlost posuvu, èas na stopkách, jednotku mìøení, stav provozního režimu, ukazatele stránky a nastavení/nulu. Podrobnosti o nastavení parametrù stavové lišty naleznete v Nastavení práce (Job Setup).
- Zobrazovací oblast Udává aktuální polohu každé osy. Zobrazuje rovniž formuláøe, pole, okna s pokyny, chybová hlášení a témata nápovidy.
- Oznaèení os Oznaèuje osy pro pøíslušné klávesy os.
- **Ref. symboly** Udávají aktuální stav referenèních znaèek.
- Označení softkláves Obsahuje různé frézovací nebo soustružnické funkce.

#### Funkèní klávesy VUE

Funkèní klávesy na indikacích VUE se mìní v závislosti na poètu os, které indikace obsahuje. Jednoosá indikace bude mít pouze první tøi funkèní klávesy zobrazené níže. Dvojosá nebo trojosá indikace bude mít všechny funkèní klávesy zobrazené níže.

Poslední dvì funkèní klávesy jsou pro jednoúèelové indikace VUE - pro frézování nebo pro soustružení. První symbol se týká frézovací indikace, druhý symbol platí pro soustružnickou indikaci.

| Funkèní klávesy                                                                                                    | Symbol<br>funkèní<br>klávesy |
|----------------------------------------------------------------------------------------------------|------------------------------|
| Pøepíná displej bìhem tìchto provozních režimù:<br>Zbývající vzdálenost (pøírùstková) / Skuteèná hodnota<br>(absolutní) (viz strana 3).                                                                               |                              |
| Používá se k vydìlení aktuální polohy dvìma (viz strana<br>13).                                                                                                    | 1/2                          |
| Funkèní klávesa KALKULAĚKA (Calc) otevírá funkce<br>Kalkulaèky pro standardní matematiku, trigonometrii, otáèky<br>(RPM) a Kužel (Taper - pouze pro soustružení) (viz strana<br>23).                                  | CALC                         |
| Funkèní klávesa POĚÁTEK (Datum) otevírá formuláø<br>Poèátku pro nastavení nulového bodu pro každou osu<br>(pro frézování viz strana 8, pro soustružení viz str.22).                                                   |                              |
| Funkèní klávesa NÁSTROJ (tool) otevírá tabulku<br>nástrojù (pro frézování viz str.7, pro soustružení viz<br>str.20).                                                                                                  |                              |
| Funkèní klávesa KRUHOVÝ PLÁN (circle pattern) (pouze<br>pro frézování) otevírá formuláø Kruhového plánu. Tím<br>se poèítají pozice otvorù (str.13).                                                                   |                              |
| Funkèní klávesa LINEÁRNÍ PLÁN (linear pattern)<br>(pouze pro frézování) otevírá formuláø Lineárního<br>plánu (otvory v øadì). Tím se poèítají pozice otvorù<br>(str.13).                                              | ×                            |
| Funkèní klávesa DIAGONÁLNÍ FRÉZOVÁNÍ (Incline<br>milling - frézování) nebo VEKTORIZACE (vectoring -<br>soustružení) otevírá formuláø Diagonálního frézování<br>(str.16), nebo formuláø Vektorizace (str.24).          |                              |
| Funkèní klávesa OBLOUKOVÉHO FRÉZOVÁNÍ (Arc milling -<br>frézování) nebo KALKULAĚKY KUŽELE (taper calc -<br>soustružení) otevírá formuláø Obloukového frézování<br>(str.18), nebo formuláø Kalkulaèky kužele (str.23). |                              |

**INC/ABS** 

#### obr. l.1 Zbývající vzdálenost (PØÍRÙSTKOVÁ) / Skuteèná hodnota (ABSOLUTNÍ) funkèní klávesa.

#### (pøírůstkovém) režimu můžete zadávat jmenovité souøadnice jako pøírůstkové nebo absolutní rozmìry. Funkce Skuteèná hodnota vždy zobrazuje souèasnou skuteènou polohu nástroje vzhledem k aktivnímu poèátku. V tomto režimu probíhají všechny pohyby pojezdem, dokud se zobrazení neshoduje se jmenovitou polohou, kterou požadujete. Je-li indikace v ABSOLUTNÍM režimu (Skuteèné hodnoty) a je

umožòuje poibližovat se ke jmenovitým polohám jednoduchým poliždiním do nulové zobrazené hodnoty. Poj práci v inkrementálním

VUE má dva provozní režimy: **Zbývající vzdálenost** (PØÍRŮSTKOVÝ) a **Skuteèná hodnota** (ABSOLUTNÍ). Funkce Zbývající vzdálenost

Provozní režimy

konfigurovaná pro frézovací aplikace, tak jsou aktivní pouze offsety délky nástroje. V PØÍRÙSTKOVÉM režimu (Zbývající vzdálenosti) se používají offsety prùmìru a délky k vypoèítávání "zbývající vzdálenosti" potøebné k dosažení požadované jmenovité polohy vzhledem k okraji nástroje, který bude provádit øez.

Pokud je indikace VUE konfigurována pro soustruh, používají se všechny offsety nástroje jak v ABSOLUTNÍM režimu, tak i v PØÍRÙSTKOVÉM režimu.

Pro pøechod do druhého režimu stisknite funkèní klávesu ABS/INK (viz obr. l.1). Chcete-li zobrazit ostatní funkce softkláves v ABSOLUTNÍM nebo v PØÍRŮSTKOVÉM režimu, tak použijte smirové klávesy DOLEVA/ DOPRAVA.

Soustružnická aplikace poskytuje rychlou metodu k propojení poloh v ose Z v 30sovém systému. Další informace viz "Slouèení" na stranì 26.

# Vyhodnocení referenèních znaèek

Funkce vyhodnocení referenèních znaèek ve VUE automaticky obnovuje vztah mezi polohami os a zobrazenými hodnotami, který jste naposledy definovali nastavením poèátku.

U každé osy s kódovací jednotkou (èili se snímaèem) s referenèními znaèkami bude indikátor REF v této ose blikat (viz obr. l.2). Po pøejetí referenèních znaèek pøestane indikátor blikat a zaène nepøerušovanì svítit "REF".

#### Práce bez vyhodnocení referenèních znaèek

Indikaci VUE je možné používat také bez pøejíždìní referenèních znaèek. Stisknìte softklávesu **BEZ REF** k opuštìní rutiny vyhodnocování referenèních znaèek a pokraèujte.

Stále je možné pøejet referenèní znaèky pozdìji, pokud bude nezbytné definovat poèátek, aby mohl být zase obnoven po pøerušení elektrického napájení. Stisknutím softklávesy **POVOLIT REF (ENABLE REF)** se aktivuje procedura obnovení pozice.

吵

Je-li snímaè nastaven bez referenèních znaèek, nezobrazí se indikátor REF a nastavené poèátky všech os budou pøi vypnutí elektrického napájení ztraceny. L

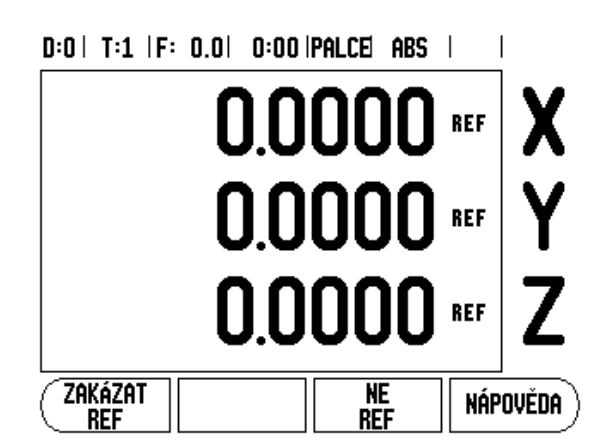

obr. I.2 Obrazovka pro nastavení referenèních znaèek

#### Funkce POVOLIT / ZAKÁZAT REF (ENABLE/DISABLE REF)

Softklávesa **POVOLIT/ZAKÁZAT** (Enable/Disable), která je zobrazena bìhem procedury obnovení pozice, umožòuje obsluze vybrat konkrétní referenèní znaèku na snímaèi. To je dùležité pøi používání snímaèe s Pevnými referenèními znaèkami (namísto snímaèe s Position-Trac™). Když stisknete softklávesu**ZAKÁZAT REF**, je procedura obnovení pozastavena a všechny referenèní znaèky, které se bìhem pohybu snímaèe pøekroèí jsou ignorovány. Jestliže pak stisknete softklávesu **POVOLIT REF**, aktivuje se opìt procedura obnovení a bude vybrána pøíští pøekroèená referenèní znaèka.

Nemusíte pøejíždìt referenèní znaèky všech snímaèù, staèí pouze tìch, které potøebujete. Jakmile jsou nastaveny referenèní znaèky pro všechny požadované osy, stisknìte softklávesu **NO REF** abyste zrušili proceduru. Jsou-li nalezeny všechny referenèní znaèky, vrátí se indikace VUE automaticky do obrazovky DRO.

#### Parametry Nastavení práce

Pro náhled a zmìnu parametrù Nastavení práce, stisknite nejdøíve softklávesu **NASTAVENÍ** (SETUP) a pak použijte smìrové klávesy Nahoru/ dolù k prosvitlení parametrù, které vás zajímají a stisknite klávesu ENTER. viz obr. I.3.

#### Jednotky

Formuláø Jednotky se používá k zadávání preferovaných jednotek a formátu zobrazení. Jednotky mìøení mùžete také vybrat stisknutím softklávesy

PALCE/MM (INCH/MM) v režimu Skuteèné hodnoty nebo Zbývající vzdálenosti.

#### Koeficient mìøítka (Scale Factor)

Koeficient mìøítka (Scale factor) se mùže používat ke zvìtšení nebo zmenšení souèástky. Koeficient mìøítka 1,0 vytváøí souèástku se stejnou velikostí, jak je kótovaná na výtisku. Koeficient mìøítka >1 "zvìtšuje" dílec, a <1 "zmenšuje" dílec.

- S použitím èíslicových kláves se zadávají èísla vitší než nula. Rozsah èísel je od 0,1000 až do 10,000. Také se mùže zadat záporné èíslo.
- Nastavení koeficientu mìøítka zùstávají zachována i po vypnutí elektrického napájení.
- Když má koeficient mìøítka hodnotu rùznou od 1, je v zobrazení os zobrazen symbol mìøítka √.
- Softklávesa ZAP/VYP (ON/OFF) se používá k deaktivaci aktuálních miøítkových koeficientù.

#### Zrcadlení

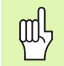

Koeficient mìøítka -1,00 vytvoøí zrcadlový obraz dílce. Mùžete souèasnì zrcadlit a mìnit zvìtšení souèásti.

#### D:0 | T:1 |F: 0.0 | 0:00 |PALCE| ABS |

| NASTAVENÍ PRÁCE                        | Nastavení pracovních |
|----------------------------------------|----------------------|
| JEDNOTKY                               | jednotek měření pro  |
| Koeficient měřítka                     | lineární a úhlové    |
| průměr os                              | rozměry.             |
| výstraha blízk.nuly                    |                      |
| NASTAVEN.STAV.LIŠTY                    |                      |
| pracovní hodiny                        |                      |
| NASTAVENÍ OVL.PANELU                   |                      |
| JAZYK                                  |                      |
| (Instalace) Import<br>Nastavení Export | NÁPOVĚDA             |

obr. I.3 Obrazovka Nastavení práce pøi frézování

#### Osy prùmìru

Vyberte Osy prùmìru (Diameter Axes) a nastavte, které osy mohou být zobrazeny v hodnotách polomìru nebo prùmìru. ZAP (ON) znamená, že se poloha osy zobrazí jako hodnota prùmìru. Pøi VYP (OFF) funkce Rádius/Prùmìr nepracuje. Viz obr. I.4. Pokud jde o soustružnické aplikace, naleznete informace o funkci Rádius/Prùmìr v viz "Softklávesa Polomìr/Prùmìr" na stranì 24.

- Najeïte kurzorem na Osy prùmìru a stisknìte ENTER.
- Kurzor bude v políèku osy X. V závislosti na parametru, který potøebujete pro tuto osu, stisknite softklávesu ZAP/VYP (ON/OFF) a zapnite nebo vypnite tuto funkci.
- Stisknite ENTER.

#### Výstraha blízkosti nuly

Formuláø Výstraha blízkosti nuly se používá pro konfigurování sloupcového diagramu, který je zobrazen pod osami v režimu Zbývající vzdálenosti (Distance-to-Go). Každá osa má svùj vlastní rozsah.

Stisknutím softklávesy ZAP/VYP jej zapnete nebo jednoduše zaènete zadávat hodnoty s použitím èíslicových kláves. Když je poloha v pøípustném rozsahu, zaène se pohybovat okno aktuální polohy.

#### Nastavení stavové lišty

Stavová lišta je segmentovaná lišta v horní èásti obrazovky, která zobrazuje aktuální poèátek, nástroj, rychlost posuvu, pracovní hodiny a ukazatel stránky.

Stisknite softklávesu ZAP/VYP pro každé nastavení, které chcete vidit zobrazené.

#### Pracovní hodiny

Pracovní hodiny ukazují hodiny (h), minuty (m) a sekundy (s). Pracují jako stopky, které ukazují uplynulý èas. (Hodiny zaèínají mìøit èas od 0:00:00).

Pole uplynulého èasu ukazuje celkový èas z každého intervalu.

- Stisknite softklávesu START/STOP. Ve stavovém políèku se objeví BĺŽÍ (RUNNING). Dalším stisknutím zastavíte miøení èasu.
- Stisknite RESET, chcete-li vynulovat uplynulý èas. Vynulování zastavuje stopky, pokud biží.

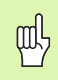

Stisknutí Desetinného tlačítka bihem provozního režimu také hodiny zastaví a spustí. Stisknutí Nulového tlačítka (Zero key) hodiny vynuluje.

#### Nastavení ovládacího panelu

Kontrast displeje LCD se může nastavovat buï softklávesami v tomto formuláøi, nebo smirovými klávesami Nahoru/Dolù (Up/Down) na klávesnici v každém provozním režimu. Nastavení kontrastu je nutno obèas upravovat podle zmìn okolního osvitlení a potøeby obsluhy. Tento formuláø se používá také pro nastavení èasové prodlevy spoøièe obrazovky. Nastavení spoøièe obrazovky je doba, po kterou bìží systém naprázdno, než se displej LCD pøepne do úsporného režimu. Tato doba se může nastavit od 30 do 120 minut. Spoøiè obrazovky může být bìhem aktuálního napájecího cyklu deaktivován.

#### D:0 | T:1 | F: 0.0 | 0:00 | PALCE | ABS |

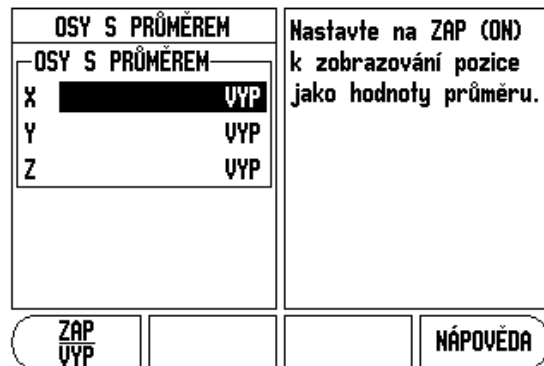

obr. I.4 Formuláø Os prùmìru

#### Jazyk

VUE podporuje různé jazyky. Chcete-li zmìnit vybraný jazyk:

- Stisknite softklávesu JAZYK (LANGUAGE) a pøidržte ji, dokud se na ní nezobrazí požadovaný jazyk a formuláø.
- Stisknutím klávesy ENTER potvrïte svou volbu.

# Import/export

Parametry práce a instalaèní parametry mohou být importovány nebo exportovány pøes port USB "Regulérního typu B".

- Stisknite softklávesu IMPORT/EXPORT v obrazovce Nastavení (Setup).
- Stisknite IMPORT, chcete-li naèíst provozní parametry z PC.
- Stisknite EXPORT, chcete-li uložit aktuální provozní parametry do PC.
- Pro ukonèení stisknite klávesu C.

# Podrobnosti softklávesy Nastavit/Vynulovat

Softklávesa **NASTAVIT/VYNULOVAT** (SET/ZERO) je klávesa, která urèuje úèinek stisknutí klávesy osy. Tato klávesa je pøepínací a pøepíná funkènost mezi nastavením (Set) a vynulováním (Zero). Aktuální stav je indikován ve Stavové lištì.

Když je její stav Nastavit, viz obr. I.5 (Set) a VUE je v režimu Skuteèné hodnoty, tak volbou klávesy osy otevøete formuláø Poèátek (Datum) pro vybranou osu. Je-li VUE v režimu Zbývající vzdálenosti, otevøe se formuláø Pøedvolby (Preset).

Když je stav Vynulovat (Zero) a VUE je v režimu Skuteèné hodnoty, tak výbìrem klávesy osy nastavíte aktuální poèátek pro tuto osu na nulu v dané poloze. Je-li v režimu Zbývající vzdálenost, nastaví se aktuální hodnota zbývající vzdálenosti na nulu.

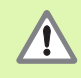

Pokud je VUE v režimu Skuteèné hodnoty a stav Nastavení/Vynulování je Vynulovat, tak stisknutím klávesy libovolné osy se vynuluje aktuální poèátek na aktuální polohu v této ose.

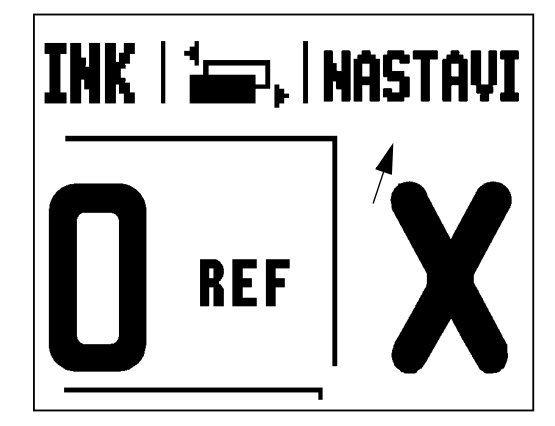

obr. I.5 Indikace Nastavení/Vynulování

Seznámení se systémem VUE

Т

# I – 2 Frézovací operace

Tato kapitola se zabývá operacemi a funkcemi softkláves, které jsou specifické jen pro frézovací aplikace.

#### Detaily funkcí kláves

#### Funkèní klávesa Nástroj (Tool)

Tato funkèní klávesa otevírá tabulku nástrojù a umožòuje pøístup do formuláøe Nástroj pro zadání parametrù nástroje (u jednoosé indikace se používá softklávesa). VUE mùže v tabulce nástrojù uchovávat max. 16 nástrojù.

#### Tabulka nástrojù

Tabulka nástrojù v systému VUE nabízí pohodlný zpùsob, jak ukládat informace o offsetu prùmìru a délky pro každý z nástrojù, které bižnì používáte. Mùžete zadat max. 16 nástrojù. (Viz obr. I.6 Tabulka nástrojù pøi frézování).

Následující softklávesy jsou rovnìž k dispozici ve formuláøi Tabulka nástrojù nebo ve formuláøích dat jednotlivých nástrojù:

| Funkce                                                                                                    | Softklávesa        |
|----------------------------------------------------------------------------------------------------|--------------------|
| Tato klávesa umožòuje operátorovi vybrat,<br>kterou osu budou ovlivòovat všechny offsety<br>délky nástroje. Hodnoty prùmìru nástroje jsou<br>následnì použity pro offset zbývajících dvou os. | osa nástro.<br>[Z] |
| Stisknite pro automatické zadání offsetu délky<br>nástroje. Je to dostupné pouze v políèku<br>DÉLKA NÁSTROJE (TOOL LENGTH).                                                                   | NAUČIT<br>Délka    |
| Tímto se otevøe formuláø TYPY NÁSTROJÙ<br>(TOOL TYPES) pro výbìr. Možné pouze v<br>políèku TYP (TYPE).                                                                                        | NÁSTROJ<br>Typy    |

#### Kompenzace nástroje

VUE má kompenzaci nástroje. Ta vám umožòuje zadávat rozmìry obrobku pøímo z výkresu. Zobrazená zbývající vzdálenost je pak automaticky prodloužena (R+) nebo zkrácena (R–) o hodnotu polomìru nástroje. Viz obr. I.7. Další informace viz viz "Pøedvolby" na stranì 10.

Offset délky lze zadat jako známou hodnotu nebo VUE mùže urèit offset automaticky. Délka nástroje je rozdíl délek  $\Delta$ L mezi nástrojem a referenèním nástrojem. Rozdíl délky je indikován symbolem " $\Delta$ ". Referenèní nástroj je označen jako T1, viz obr. I.8.

| D:0 | T:1  F: | 0.0 | 0:00  PALCE | ABS |  |
|-----|---------|-----|-------------|-----|--|
|-----|---------|-----|-------------|-----|--|

|     |                | TAB.NÁS            | TR | OJŮ (D     | VD           |    |           |
|-----|----------------|--------------------|----|------------|--------------|----|-----------|
| 1   | 2              | .000/              | 2  | 0.000      | H            | RY | TEC       |
| 2   | 5              | .000/              | 1  | 4.000      | MM           | PI | LOT.VRT.  |
| 3   | 25             | .000/              | 5  | 0.000      | MM           | PR | OTIVRT.   |
| 4   | 6              | .000/              | 1  | 2.000      | MM           | KA | RBID. FR. |
| 5   | 10             | .000/              | 2  | 5.000      | MM           | PR | otahovák  |
| 6   | 2              | .000/              |    | 0.000      | MM           | PL | .ochá fr. |
| 7   | 2              | .500/              |    | 0.000      | MM           | PL | .ochá fr. |
| 8   | 3              | .000/              |    | 5.000      | MM           |    |           |
| OSA | NÁSTRO.<br>[Z] | VYMAZAT<br>Nástroj |    | POL<br>Nás | IŽÍT<br>Troj |    | NÁPOVĚDA  |

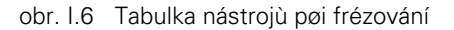

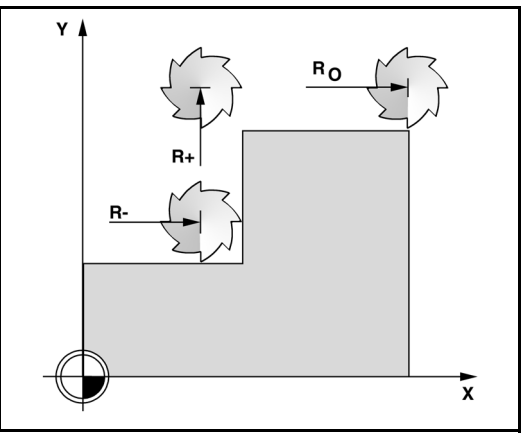

obr. I.7 Kompenzace nástroje

#### Znaménko rozdílu délek AL

Pokud je nástroj **delší** než referenèní nástroj:  $\Delta L > 0$  (+) Pokud je nástroj **kratší** než referenèní nástroj:  $\Delta L < 0$  (–)

Jak bylo naznačeno výše, lze také nechat VUE určit offset délky nástroje. Tato metoda zahrnuje dotknutí se společného referenčního povrchu hrotem každého nástroje. To umožouje VUE určit rozdíl v délce každého nástroje.

Pojíždìjte nástrojem, až se jeho hrot dotkne referenèního povrchu. Stisknìte softklávesu **NAUĚIT DÉLKU** (TEACH LENGTH). VUE vypoèítá offset vzhledem k tomuto povrchu. Opakujte proceduru pro každý další nástroj s použitím stejného referenèního povrchu.

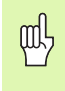

Pouze nástroje nastavené s použitím téhož referenèního povrchu mohou být vzájemni vymiòovány, aniž by bylo nutné minit nastavení poèátku.

#### Vyvolání nástroje z Tabulky nástrojù

Pro vyvolání nástroje stisknite funkèní klávesu NÁSTROJ (TOOL). S použitím smirových kláves Nahoru/Dolù (Up/Down) můžete kurzorem procházet nabídku nástrojù (1-16). Zvýraznite nástroj, který chcete. Zkontrolujte, zda byl vyvolán správný nástroj a stisknite klávesu NÁSTROJ nebo C pro ukonèení.

#### Nastavení poèátku

Nastavení Poèátku definuje vztahy mezi polohami v ose a zobrazenými hodnotami.

Nastavení bodù poèátku se nejlépe provádí pomocí snímacích funkcí VUE s nástrojem.

Poèáteèní body mùžete také nastavit konvenèním zpùsobem tak, že se postupnì dotknete hran obrobku nástrojem a ruènì zadáte polohy nástroje jako poèáteèní body. Viz obr. I.9 & obr. I.10.

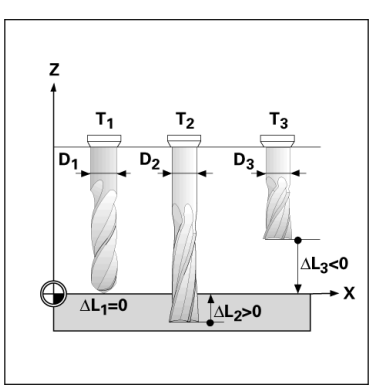

obr. I.8 Délka a prùmìr nástroje

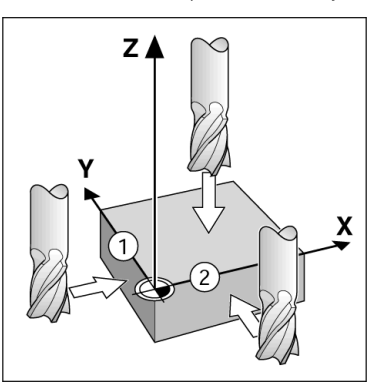

obr. I.9 Snímání hran

| D:1   T:1  F: 0.0   0:00 | ipalcei abs i   | NASTAVI  |
|--------------------------|-----------------|----------|
| NASTAVIT POČÁTEK         | X 0.0000        |          |
| ČÍSLO POČÁTKU            | Y 0.0000        | X        |
| 1                        | Z 0.0000        |          |
| - POČÁTEK                | Zade ite novou  |          |
| X -1.5000                | aktuální pozici | IT       |
| Y -1.5000                | nástroje nebo   | _        |
| Z 0                      | stiskněte       | 7        |
|                          | SEJMOUT.        | L        |
|                          |                 | <u> </u> |
| ( SEJMOUT                | NÁP             | 'ověda ) |
|                          |                 |          |

obr. I.10 Formuláø NASTAVIT POÈÁTEK (SET DATUM)

#### Nastavení poèátku pomocí nástroje

Pøi nastavování poèáteèních bodù nástrojem mùžete také použít snímací funkce VUE. Viz obr. I.11 & obr. I.12.

K dispozici jsou následující snímací funkce softkláves:

- Hrana obrobku jako poèátek: softklávesa HRANA (EDGE)
- Støedová èára mezi dvimi hranami obrobku: softklávesa STØEDOVÁ ÈÁRA (CENTER LINE)
- Støed otvoru nebo válce: softklávesa STØED KRUHU (CIRCLE CENTER)

U všech snímacích funkcí bere VUE do úvahy zadaný prùmìr hrotu aktuálního nástroje.

Chcete-li ukonèit snímací funkci, když je aktivní, stisknìte klávesu C.

#### Pøíklad: Sejmìte hranu obrobku a nastavte hranu jako poèátek.

Pøíprava: Nastavte aktivní nástroj, který použijete k nastavení poèátku

Poèátek osy: X = 0

Prùmìr nástroje D = 0,25"

Stisknite funkèní klávesu POÈÁTEK (DATUM).

Stisknite smirovou klávesu DOL $\dot{\rm U}$  (Down arrow), dokud se nezvýrazní políèko osy X.

Stisknite softklávesu SEJMOUT (PROBE).

Stisknìte softklávesu **HRANA** (EDGE).

Dotknite se hrany obrobku.

K uložení aktuální absolutní hodnoty bìhem kontaktu nástroje s hranou obrobku stisknite softklávesu **NAUĚIT** (TEACH). Poloha dotykové hrany vezme do úvahy prùmir použitého nástroje (T:1, 2...) a **poslední smir, ve kterém se nástroj pohyboval** pøed stisknutím softklávesy **NAUĚIT** (TEACH).

Odjeïte nástrojem od obrobku a zadejte "O" a pak stisknite ENTER.

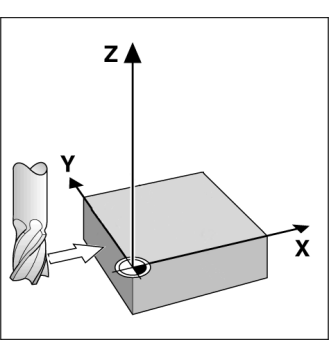

obr. I.11 Nastavení poèátku s použitím hrany

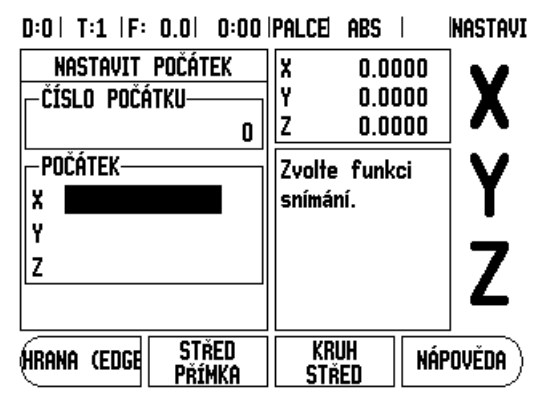

obr. I.12 Nastavení obrazovky Poèátku (Datum)

#### Pøedvolby

Funkce Pøedvolby (Preset) umožòuje obsluhujícímu urèit jmenovitou (cílovou) polohu pro pøíští pohyb. Jakmile je zadaná informace o nové jmenovité poloze, pøepne se zobrazení do režimu Zbývající vzdálenosti a zobrazí se vzdálenost mezi souèasnou a jmenovitou polohou. Obsluhující nyní pouze musí pøesunout stùl tak, aby byla na displeji nula, a bude v požadované jmenovité poloze. Informace o umístìní jmenovité polohy mohou být zadány jako absolutní pohyb z aktuální nuly poèátku nebo jako inkrementální pohyb z aktuální polohy.

Pøedvolba rovniž umožòuje operátorovi urèit, která strana nástroje bude provádit obrábiní ve jmenovité poloze. Softklávesa **R+/-** ve formuláøi Pøedvolby definuje offset, který bude platit bihem pohybu. R+ znamená, že je osa aktuálního nástroje ve více kladném smiru než bøit nástroje. R- znamená, že je osa ve více záporném smiru než bøit aktuálního nástroje. Používání offsetù R+/- automaticky nastavuje hodnotu zbývající vzdálenosti v závislosti na prùmiru nástroje. Viz obr. 1.13.

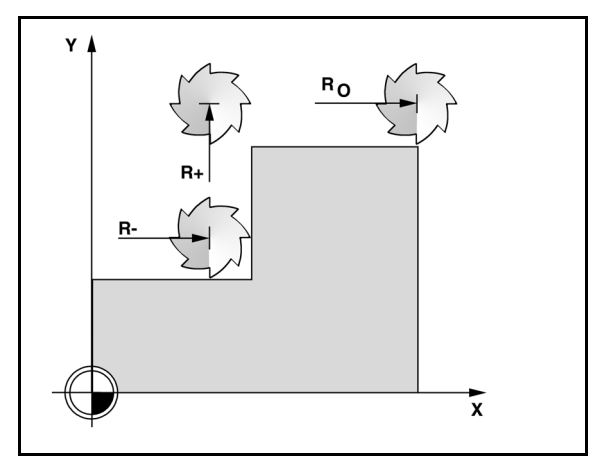

obr. I.13 Kompenzace polomìru nástroje

#### Pøedvolba absolutní vzdálenosti

# Pøíklad: Frézování výstupku pojíždìním do nulové zobrazené hodnoty s použitím absolutní polohy

Souøadnice se zadávají jako absolutní rozmìry; poèátkem je nulový bod obrobku. Viz obr. l.14 & obr. l.15.

Roh 1: X = 0 / Y = 1 Roh 2: X = 1,50 / Y = 1 Roh 3: X = 1,50 / Y = 2,50 Roh 4: X = 3,00 / Y = 2,50

Stisknutí osové klávesy vyvolá poslední zadanou hodnotu pøedvolby pro tuto osu.

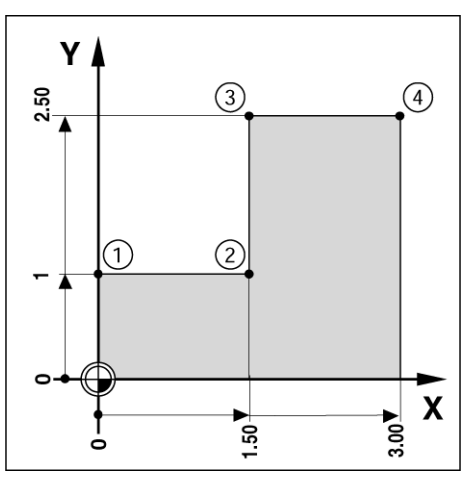

obr. I.14 Pøedvolba jednoho cyklu

#### Pøíprava:

- Vyberte nástroj s vhodnými parametry.
- Pøedbižni polohujte nástroj do vhodného místa (napø. X = Y = -1").
- Posuòte nástroj do hloubky frézování.

Stisknite softklávesu **NASTAVIT/VYNULOVAT** (SET/ZERO) abyste se dostali do režimu Nastavit (Set).

Stisknìte klávesu osy Y.

Zadejte hodnotu jmenovité polohy pro rohový bod 1: Y = 1" a vyberte kompenzaci polomiru nástroje R + softklávesou **R+/-**. Držte ji stisknutou, dokud se vedle formuláøe osy nezobrazí R+.

#### Stisknìte ENTER.

Pojíždìjte v ose Y, dokud nebude zobrazená hodnota nulová. Ètvereèek ve Výstraze blízkosti nuly je nyní vystøedìn mezi dvìma trojúhelníkovými znaèkami.

Stisknite softklávesu **NASTAVIT/VYNULOVAT** (SET/ZERO) abyste se dostali do režimu Nastavit (Set).

Stisknìte klávesu osy X.

Zadejte hodnotu jmenovité polohy pro rohový bod 2: X = +1,5" a vyberte kompenzaci polomiru nástroje R - softklávesou **R**+/-. Stisknite dvakrát, dokud se vedle formuláøe osy nezobrazí R-.

#### Stisknìte ENTER.

Pojíždìjte v ose X, dokud nebude zobrazená hodnota nulová. Ètvereèek ve Výstraze blízkosti nuly je nyní vystøedìn mezi dvìma trojúhelníkovými znaèkami.

Pøedvolba se mùže zadat pro rohy 3 a 4 stejným zpùsobem.

D:0 | T:1 | F: 0.0 | 0:00 | PALCE | INK | NASTAVI PREDVOLBA (PRESET) X 0.0000 Y. 0.0000 -Předvolba (Preset)-Z. 0.0000 X Y 1 R+ Zadejte pozici, Ζ zvolte typ (I) a offset rádiusu nástroje (R +/-). NÁPOVĚDA I R +/-

obr. I.15 Obrazovka pøedvolby (Preset)

#### Pøedvolba inkrementální vzdálenosti

# Pøíklad: Vrtání pojíždìním do nulové zobrazené hodnoty s pøírùstkovým (inkrementálním) polohováním

Zadejte souøadnice v inkrementálních rozmírech. Ty jsou označeny v dalším textu (a na obrazovce) pøedøazeným symbolem I (Inkrementální). Počátkem je nulový bod obrobku. Viz obr. I.16 & obr. I.17.

Otvor 1 v: X = 1" / Y = 1"

Vzdálenost otvoru 2 od otvoru 1: XI = 1,5" / YI = 1,5"

Hloubka otvoru: Z = -0,5''

Provozní režim: **ZBÝVAJÍCÍ VZDÁLENOST** (DISTANCE-TO-GO) (PØÍR.)

Stisknìte klávesu osy X.

Zadejte hodnotu jmenovité polohy pro otvor 1: X = 1" a pøesvidète se, že není aktivní žádná kompenzace polomiru nástroje. Všimnite si, že tyto pøedvolby jsou Absolutní pøedvolby.

Stisknìte klávesu osy Y.

Zadejte hodnotu jmenovité polohy pro otvor 1: Y = 1".

Zajistite, aby se nezobrazovala žádná kompenzace polomiru nástroje.

Stisknìte klávesu osy Z.

Zadejte hodnotu jmenovité polohy pro hloubku otvoru: Z = -0,5". Stisknite funkèní klávesu ENTER.

Vyvrtejte otvor 1: Pojíždìjte v ose X, Y a Z, dokud nebude zobrazená hodnota nulová. Ètvereèek ve Výstraze blízkosti nuly je nyní vystøedìn mezi dvìma trojúhelníkovými znaèkami. Vytáhnìte vrták.

Pøedvolba místa pro otvor 2:

Stisknite klávesu osy X.

Zadejte hodnotu jmenovité polohy pro otvor 2: X = 1,5", oznaète své zadání jako inkrementální rozmìr a stisknìte softklávesu **I**.

Stisknìte klávesu osy Y.

Zadejte hodnotu jmenovité polohy pro otvor 2: X = 1,5", oznaète své zadání jako inkrementální rozmìr a stisknìte softklávesu **I**.

Stisknite ENTER.

Pojíždìjte v osách X a Y, dokud nebude zobrazená hodnota nulová. Ètvereèek ve Výstraze blízkosti nuly je nyní vystøedìn mezi dvìma trojúhelníkovými znaèkami.

K pøedvolbì osy Z:

Stisknìte klávesu osy Z.

Stisknite ENTER(používá se poslední zadaná pøedvolba).

Vyvrtejte otvor 2: pojíždìjte v ose Z, dokud nebude zobrazená hodnota nulová. Ètvereèek ve Výstraze blízkosti nuly je nyní vystøedìn mezi dvìma trojúhelníkovými znaèkami.

Vytáhnìte vrták.

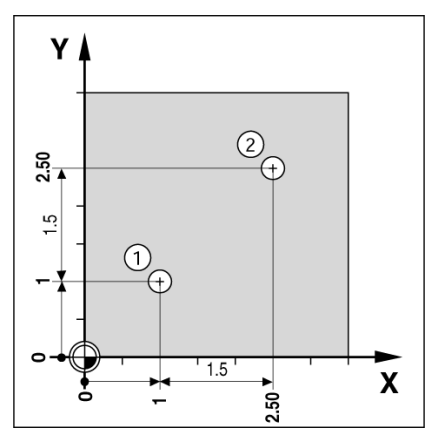

obr. I.16 Pøíklad vrtání

D:0 | T:1 | F: 0.0 | 0:00 | PALCE INK | | NASTAVI

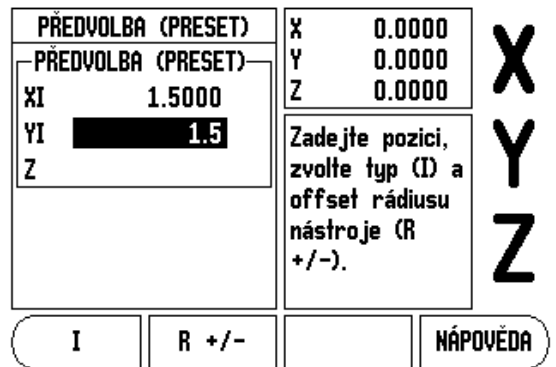

obr. I.17 Inkrementální obrazovka

#### Funkèní klávesa 1/2

Funkèní klávesa 1/2 se používá k hledání poloviny vzdálenosti (nebo støedu) mezi dvìma polohami podél vybrané osy obrobku. To se dá provádìt v režimu Skuteèné hodnoty nebo Zbývající vzdálenosti.

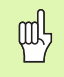

Tato funkce mìní v režimu Skuteèné hodnoty polohy Poèátkù.

# Funkèní klávesy Kruhový a Lineární plán (Circle and Linear Pattern)

Tato kapitola popisuje funkce rastrù otvorù pro kruhové (Circle) a lineární (Linear) plány.

Pro pøístup k funkci Plán stisknite funkèní klávesu KRUH (circle) nebo LINEÁRNÍ PLÁN (Linear pattern) a poté zadejte požadované údaje. VUE pak vypoèítá polohy všech otvorù a zobrazí plán graficky na obrazovce.

Grafické znázornìní umožòuje zkontrolovat plán otvorù pøedtím, než zaènete s obrábìním. To je také užiteèné když vybíráte otvory pøímo, provádíte otvory samostatnì a pøeskakujete otvory.

#### Funkce pro frézovací plány

| Funkce                                                  | Softklávesa        |
|---------------------------------------------------------|--------------------|
| Stisknutím se zobrazí uspoøádání aktuálního<br>plánu.   | POHLED             |
| Stisknutím mùžete pøejít k pøedchozímu<br>otvoru.       | Předchozí<br>otvor |
| Stisknutím mùžete ruènì pokraèovat k dalšímu<br>otvoru. | DALŠÍ<br>otvor     |
| Stisknutím se ukonèí vrtání.                            | KONEC              |

# $P {\it ø}$ íklad: Zadejte data a realizujte kruhový plán. Viz obr. l.18 $\,\&\,$ obr. l.19.

Otvory (poèet): 4 Souøadnice støedu: X = 2,0" / Y = 1,5" Polomìr kruhu šroubu: 5 Poèáteèníúhel:úhelmeziosouXaprvnímotvorem:25° Hloubka otvoru: Z = -0,25"

#### 1. krok: zadání dat

Stisknite funkèní klávesu KRUHOVÝ PLÁN (CIRCLE PATTERN).

Zadejte typ kruhového plánu (úplný). Najeïte kurzorem do dalšího políèka.

Zadejte poèet otvorù (4).

Zadejte souøadnice X a Y støedu kruhu (X=2,0), (Y=1,5). Najeïte kurzorem do dalšího políèka.

Zadejte polomìr kruhového plánu (5).

Zadejte poèáteèní úhel (25 °).

Zadejte koncový úhel (295 °) (dá se zmìnit pouze pøi zadání "segmentu"). KONCOVÝ ÚHEL (END ANGLE) je definován jako úhel od kladné osy X ke konci plánu.

V pøípadì potøeby zadejte hloubku. Hloubka otvoru je volitelná a může zůstat prázdná. Pokud není požadovaná, stiskníte ENTER .

K dispozici jsou tøi náhledy: Pøírùstková indikace (Incremental DRO), Grafický plán (Pattern Graphic), a Absolutní indikace (Absolute DRO). Dostupná zobrazení mùžete postupnì pøepínat softklávesou **Náhled** (View).

#### 2. krok: vrtání

#### Pøesunutí k otvoru:

Pojíždìjte v osách X a Y, dokud nebude zobrazená hodnota nulová.

#### Vrtání:

Pojíždìjte do nulové zobrazené hodnoty v ose nástroje. Po vyvrtání vyjeïte vrtákem v ose nástroje.

Stisknite softklávesu DALŠÍ OTVOR (NEXT HOLE).

Pokraèujte ve vrtání zbývajících otvorù stejným zpùsobem.

Když je plán hotový, stisknite softklávesu KONEC (END).

#### D:0 | T:1 |F: 0.0 | 0:00 |PALCE| INK | 🖛 |

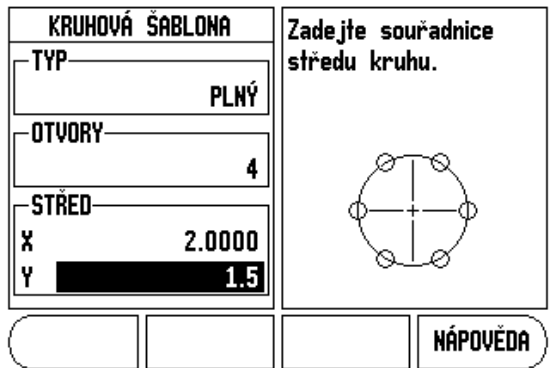

obr. I.18 Zaèátek formuláøe kruhového plánu

#### D:0| T:1 |F: 0.0| 0:00 |PALCE| INK | 🚝 |

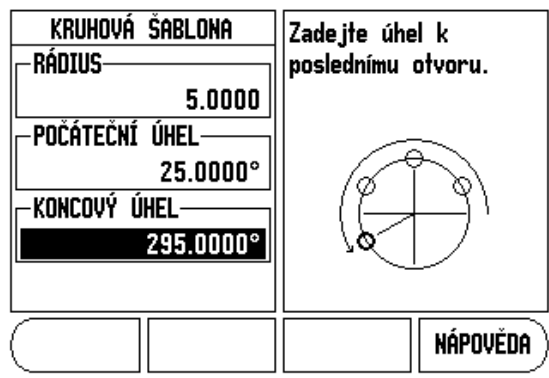

obr. I.19 Strana 2 formuláøe kruhového plánu

#### Lineární plán

Potøebné informace (Viz obr. 1.20 Pøíklad lineárního plánu):

- Typ lineárního plánu (pole nebo rám)
- První otvor (1. otvor plánu)
- Otvorù na øadu (poèet otvorù v každé øadì plánu)
- Rozte
  èe otvor
  ù (rozestupy nebo odchylka mezi ka
  źd
  ými dv
  ìma otvory v øad
  ì)
- Úhel (úhel nebo otoèení plánu)
- Hloubka (cílová hloubka pro vrtání v ose nástroje)
- Poèet øad (poèet øad plánu)
- Rozteèe øad (rozestupy mezi každými dvìma øadami plánu)

Zadávání informací a používání vlastností Lineárního plánu je velmi podobné vlastnostem Plánu otvorů, jenž byl popsán døíve.

### Diagonální & Obloukové frézování

Funkce Diagonální frézování poskytuje možnosti pro obrábìní plochého diagonálního povrchu (diagonální frézování) nebo zaobleného povrchu (zaoblené frézování) s ruèním strojem.

V Zadávacím formuláøi jsou k dispozici také následující softklávesy.

| Funkce                                                     | Softklávesa          |
|------------------------------------------------------------|----------------------|
| Pro volbu roviny stisknìte toto tlaèítko.                  | Rovina<br>[XY]       |
| K provedení frézování stisknite toto tlaèítko.             | CHOD                 |
| K použití stávající pozice stisknite toto tlaèítko.        | NAUČIT               |
| K návratu do pøedchozího kroku stisknìte toto<br>tlaèítko. | Předchozí<br>Průchod |
| Stisknutím mùžete pokraèovat k dalšímu kroku.              | Další<br>Průchod     |

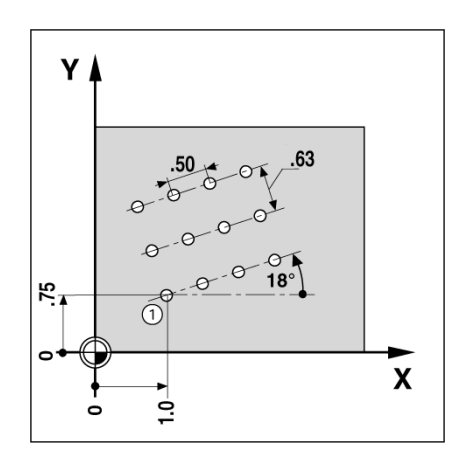

obr. I.20 Pøíklad lineárního plánu

#### Diagonální frézování

Zadávací formuláø: (Viz obr. l.21 Zadávací formuláø: Výchozí bod) a (obr. l.22 Zadávací formuláø: Koncový bod)

Formuláø Diagonálního frézování se používá k urèení plochy, která se má frézovat. Pro otevøení formuláøe stisknite funkèní klávesu DIAGONÁLNÍ FRÉZOVÁNÍ (INCLINE MILLING).

- Rovina zvolte rovinu stisknutím softklávesy ROVINA (PLANE). Na softklávese a v políèku Rovina se objeví aktuální výbìr. Grafika v okénku se zprávou pomùže vybrat správnou rovinu.
- Výchozí bod:zadejte souøadnice výchozího bodu nebo stisknite NAUÈIT (TEACH) pro nastavení souøadnic podle aktuální pozice.
- **Koncový bod:**zadejte souøadnice koncového bodu nebo stisknite **NAUÈIT** (TEACH) pro nastavení souøadnic podle aktuální pozice.
- Krok: zadejte velikost kroku. Pøi frézování to bude vzdálenost mezi každým prùchodem nebo každým krokem podél pøímky.

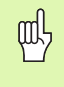

Velikost kroku je volitelná. Pokud je hodnota rovna nule, tak obsluhující bihem provozu rozhoduje, jak daleko jet mezi každým krokem.

K provedení frézování plochy stisknite ENTER nebo **RUN**. Pro ukonèení formuláøe bez provedení frézování stisknite C. Nastavení jsou zachována až do vypnutí napájení.

#### Provádìní

- Frézování provedete otevøením zadávacího formuláøe a stiskem softklávesy SPUSTIT (Run) nebo klávesy ENTER. Obrazovka se pøepne do pøírùstkového náhledu (Incremental).
- Původní indikace ukazuje aktuální poírůstkovou pohybovou vzdálenost od výchozího bodu. Poesuote se do výchozího bodu a proveïte zapichovací oez nebo první průchod poes povrch. Stisknite softklávesu DALŠÍ KROK (Next step) pro pokračování s dalším krokem podél obrysu.
- Po stisknutí DALŠÍ PRÙCHOD ukazuje pøírùstkové zobrazení vzdálenost k dalšímu kroku podél obrysu pøímky.
- Pokud nebyla velikost kroku specifikovaná, ukazuje pøírùstkové zobrazení vzdálenost od nejbližšího bodu pøímky. Pro sledování obrysu pohybujte obìma osami v malých krocích a udržujte pozice (X, Y) co možná nejblíže k 0.

D:0 | T:1 | F: 0.0 | 0:00 | PALCE| ABS | 🛲 |

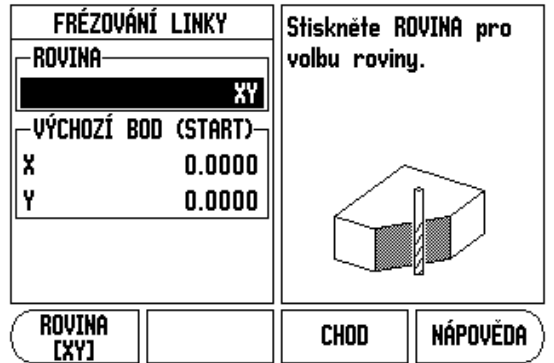

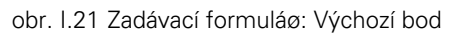

#### D:0 | T:1 | F: 0.0 | 0:00 | PALCE| ABS | 🛲 |

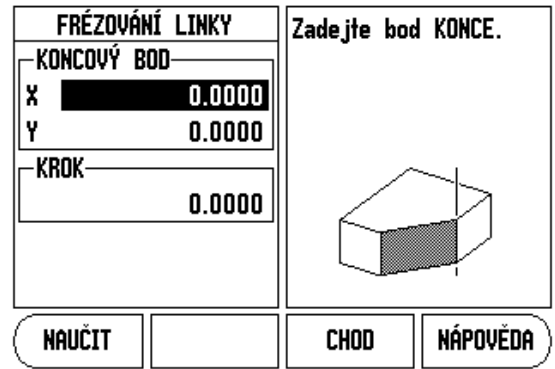

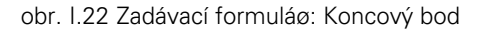

- Pøi provádìní frézování povrchu jsou k dispozici tøi náhledy: pøírùstková indikace, obrys a absolutní indikace. Dostupná zobrazení můžete postupnì pøepínat softklávesou NÁHLED (View).
- Náhled na obrys ukazuje pozici nástroje vzhledem k frézovanému povrchu. Je-li nitkový køíž, který pøedstavuje nástroj, na pøímce pøedstavující povrch, tak je nástroj ve své pozici. Nitkový køíž nástroje zùstává pevnì ve støedu grafu. Pøi pohybu stolu se pøímka povrchu pohybuje.
- Kukonèení frézování stisknite softklávesu KONEC (End).

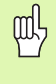

Kompenzace rádiusu nástroje se aplikuje na základì rádiusu aktuálního nástroje. Pokud zvolená rovina zahrnuje osu nástroje, tak se pøedpokládá že hrot nástroje má kulový konec.

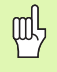

Smìr offsetu nástroje (R+ nebo R-) se aplikuje podle pozice nástroje. Obsluhující se musí pøibližovat k povrchu obrysu z vhodného smìru, aby byla kompenzace nástroje správná.

#### Obloukové frézování

Zadávací formuláø: (Viz obr. I.23 Zadávací formuláø: Støed), (obr. I.24 Zadávací formuláø: Výchozí bod) a (obr. I.25 Zadávací formuláø: Polomìr)

Formuláø Obloukového frézování se používá k urèení zakøivené plochy, která se má frézovat. Pro otevøení formuláøe stisknite funkèní klávesu OBLOUKOVÉ FRÉZOVÁNÍ (Arc milling).

- Volba roviny: rovinu zvolte stisknutím softklávesy ROVINA (plane). Na softklávese a v políèku Rovina se objeví aktuální výbìr. Grafika v okénku se zprávou pomùže vybrat správnou rovinu.
- Støed: zadejte souøadnice støedu oblouku.
- **Výchozí bod:** zadejte souøadnice výchozího bodu.
- **Koncový bod:** zadejte souøadnice koncového bodu.
- **Polomìr:** zadejte polomìr oblouku.
- Krok: zadejte velikost kroku. Pøi frézování to bude vzdálenost podél obvodu oblouku mezi každým prùchodem nebo každým krokem podél obrysu oblouku.

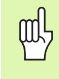

Velikost kroku je volitelná. Pokud je hodnota rovna nule, tak obsluhující bìhem provozu rozhoduje, jak daleko jet mezi každým krokem.

K provedení frézování stisknite ENTER nebo **SPUSTIT** (Run). Pro ukonèení formuláøe bez provedení frézování stisknite C. Nastavení jsou zachována až do vypnutí napájení.

#### Provádìní

- Frézování provedete otevøením zadávacího formuláøe a stiskem softklávesy SPUSTIT (Run) nebo klávesy ENTER. Obrazovka se pøepne do pøírùstkového náhledu (Incremental).
- Původní indikace ukazuje aktuální pøírůstkovou vzdálenost od výchozího bodu. Pøesuòte se do výchozího bodu a proveïte zapichovací øez nebo první průchod pøes povrch. Stiskníte softklávesu DALŠÍ KROK (Next pass) pro pokraèování s dalším krokem podél obrysu.
- Po stisknutí DALŠÍ KROK (Next pass) ukazuje poírůstkové zobrazení vzdálenost k dalšímu kroku podél obrysu oblouku.
- Pokud nebyla velikost kroku specifikovaná, ukazuje pøírùstkové zobrazení vzdálenost od nejbližšího bodu oblouku. Pro sledování obrysu pohybujte obìma osami v malých krocích a udržujte pozice (X, Y) co možná nejblíže k 0.
- Pøi provádìní frézování povrchu jsou k dispozici tøi náhledy: pøírùstková indikace, obrys a absolutní indikace. Dostupná zobrazení mùžete postupnì pøepínat softklávesou NÁHLED (View).

D:0 | T:1 | F: 0.0 | 0:00 | PALCE ABS | 🖛 |

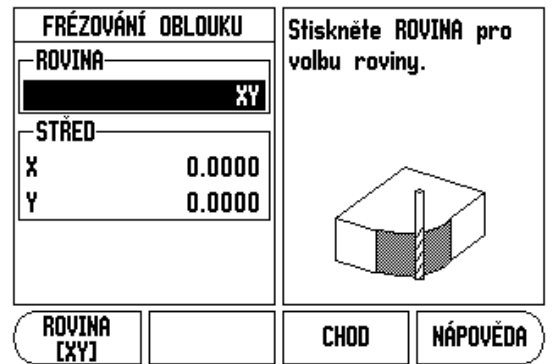

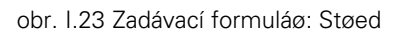

#### D:0| T:1 |F: 0.0| 0:00|PALCE| ABS | 🛲 |

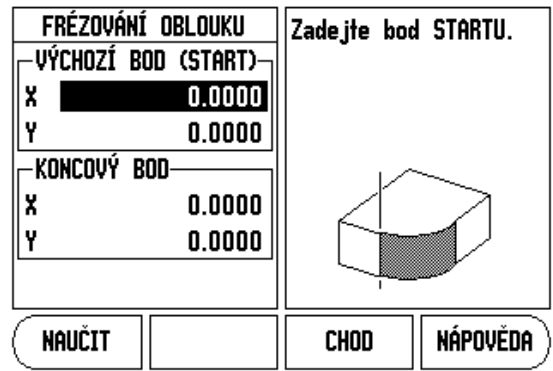

obr. I.24 Zadávací formuláø: Výchozí bod

#### D:0 | T:1 |F: 0.0 | 0:00 |PALCE| ABS | 🖅 |

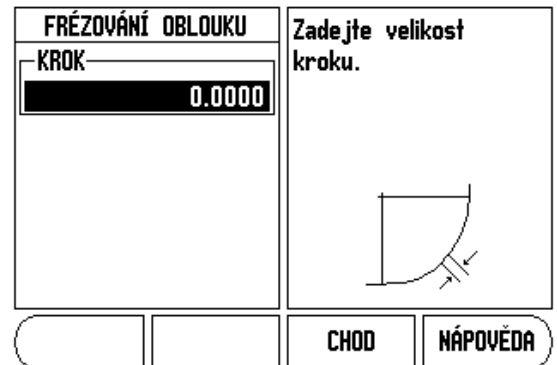

obr. I.25 Zadávací formuláø: Polomìr

- Náhled na obrys ukazuje pozici nástroje vzhledem k frézovanému povrchu. Je-li nitkový køíž, který pøedstavuje nástroj, na pøímce pøedstavující povrch, tak je nástroj ve své pozici. Nitkový køíž nástroje zůstává pevnì ve støedu grafu. Pøi pohybu stolu se pøímka povrchu pohybuje.
- Kukonèení frézování stisknite softklávesu KONEC (End).

ᇞ

Kompenzace rádiusu nástroje se aplikuje na základì rádiusu aktuálního nástroje. Pokud zvolená rovina zahrnuje osu nástroje, tak se pøedpokládá že hrot nástroje má kulový konec.

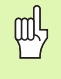

Smìr offsetu nástroje (R+ nebo R-) se aplikuje podle pozice nástroje. Obsluhující se musí pøibližovat k povrchu obrysu z vhodného smìru, aby byla kompenzace nástroje správná.

# I – 3 Soustružnické operace

Tato kapitola se zabývá operacemi, které jsou specifické jen pro soustružnické aplikace.

#### Tabulka nástrojù

VUE může uchovávat rozmírové offsety max. pro 16 nástrojů. Když vymíníte obrobek a stanovíte nový poeátek, jsou všechny nástroje automaticky vztaženy k novému poeátku.

Abyste mohli používat nástroj, musíte nejdøíve zadat jeho offset (polohu bøitu). Offsety nástroje mohou být nastaveny s použitím funkcí NÁSTROJ/NASTAVIT (TOOL/SET) nebo ZAMKNOUT OSU (LOCK AXIS). Viz následující pøíklady, kde jsou pokyny k nastavení offsetu nástroje (Viz obr. 1.26).

#### lkona zobrazení nástroje

lkona se používá se pro indikaci, že zobrazená hodnota je hodnota prùmìru. Není-li vidìt žádná ikona, znamená to, že je zobrazena hodnota polomìru.

#### Nastavení Offsetu nástroje Pøíklad 1: S použitím NÁSTROJ/ NASTAVIT (TOOL/SET)

Operace NÁSTROJ/NASTAVIT (TOOL/SET) se dá používat pro nastavení offsetu nástroje s použitím nástroje, když znáte prùmìr obrobku. Dotknite se známého prùmìru v ose X (1). Stisknite funkèní klávesu NÁSTROJ (Tool). Najeïte na požadovaný nástroj. Stisknite klávesu ENTER. Vyberte klávesu osy (X).

Zadejte polohu hrotu nástroje, napø. X= .100.

Nezapomeòte se pøesvidèit, že je VUE v režimu zobrazení prùmìru (), pokud zadáváte hodnotu prùmìru. Dotknìte se èela obrobku nástrojem. Kurzor do osy Z (2), pak nastavte zobrazení polohy hrotu nástroje na nulu, Z=0. Stisknìte ENTER.

#### D:0 | T:1 | F: 0.0 | 0:00 | PALCE ABS | 🛲 |

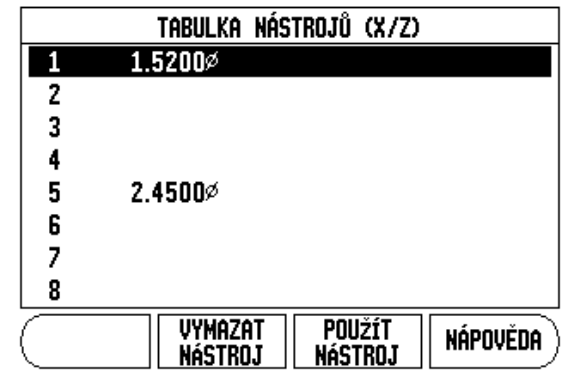

obr. I.26 Tabulka nástrojù pøi soustružení

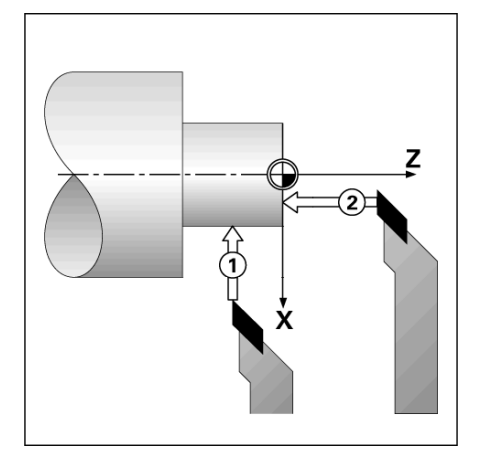

obr. I.27

# Nastavení Offsetu nástroje Pøíklad 2: s použitím funkce ZAMKNOUT OSU (LOCK AXIS)

Funkce ZAMKNOUT OSU (LOCK AXIS) se dá používat pro nastavení offsetu nástroje, když je nástroj pod zatížením a prùmìr obrobku není známý. viz obr. 1.28.

Funkce ZAMKNOUT OSU (LOCK AXIS) je užiteèná pøi urèování dat nástroje dotykem obrobku. Aby se neztratila hodnota polohy, když se nástroj pøi mìøení obrobku oddálí, mùžete tuto hodnotu uložit do pamìti stisknutím **ZAMKNOUT OSU**.

#### Použití funkce ZAMKNOUT OSU:

Stisknite funkèní klávesu NÁSTROJ (Tool). Vyberte nástroj a stisknite ENTER Stisknite klávesu osy X. Vysoustružte prùmir v ose X. Stisknite softklávesu **ZAMKNOUT OSU**, dokud nástroj ješti øeže. Odjeïte z aktuální polohy. Zastavte vøeteno a zmiøte prùmir obrobku. Zadejte namiøený prùmir nebo polomir a stisknite ENTER . viz obr. 1.29

Nezapomeòte se pøesvìdèit, že je VUE v režimu zobrazení prùmìru (), pokud zadáváte hodnotu prùmìru.

#### Vyvolání nástroje z tabulky Nástrojù

Pro vyvolání nástroje stisknite funkèní klávesu NÁSTROJ (TOOL). S použitím smirových kláves NAHORU/DOLŮ (Up/Down) můžete kurzorem procházet nabídku nástrojù (1-16). Zvýraznite nástroj, který chcete. Zkontrolujte zda byl vyvolán správný nástroj a stisknite buï funkèní klávesu **POUŽÍT NÁSTROJ** (use tool) nebo klávesu C pro ukonèení.

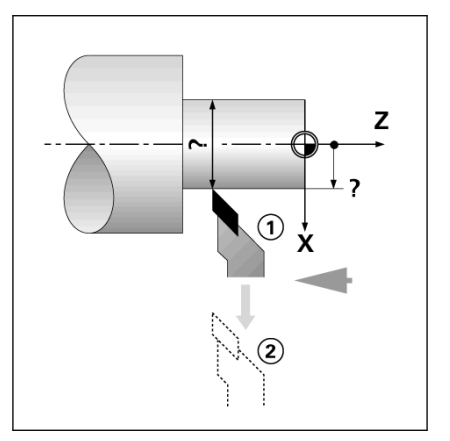

obr. I.28 Nastavení Offsetu nástroje

#### D:0 | T:1 | F: 0.0 | 0:00 | PALCE ABS | | NASTAVI

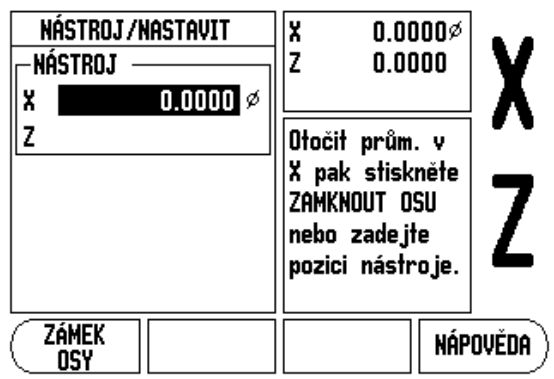

obr. I.29 Formuláø NÁSTROJ/NASTAVIT (TOOL/SET)

#### Nastavení poèátku

Základní informace naleznete v Viz "Nastavení poèátku" na stranì 8. Nastavení Poèátku definuje vztahy mezi polohami v osách a zobrazenými hodnotami. Pro vìtšinu soustružnických operací existuje pouze jeden poèátek v ose X (støed sklíèidla), ale mùže být užiteèné definovat další poèátky pro osu Z. Tabulka mùže obsahovat max. 10 poèáteèních bodù. Nejsnazším zpùsobem, jak nastavit poèáteèní body, je dotknout se obrobku se známým prùmìrem nebo polohou a pak zadat tento rozmìr jako hodnotu, která má být zobrazena na displeji

#### Pøíklad: Nastavení poèátku obrobku. water.

#### Pøíprava:

Vyvolejte data nástroje tak, že vyberete nástroj, který používáte pøi dotýkání se obrobku. Stisknite funkèní klávesu POĚÁTEK (DATUM). Kurzor bude v políèku ĚÍSLO POĚÁTKU (DATUM NUMBER). Zadejte èíslo poèátku a stisknutím smìrové klávesy DOLÙ pøejdite do políèka osy X. Dotknite se obrobku v bodu 1. Zadejte polomir nebo prùmir obrobku v tomto bodu.

Nezapomeòte se pøesvìdèit, že je VUE v režimu zobrazení prùmìru (), pokud zadáváte hodnotu prùmìru. Stisknutím smìrové klávesy D0L $\tilde{V}$  pøejdìte do osy Z.

Dotknite se povrchu obrobku v bodu 2. Zadejte polohu hrotu nástroje (Z = 0 mm) pro souøadnici Z poèátku. Stisknite ENTER.

#### Nastavení poèátku s použitím funkce ZAMKNOUT OSU

Funkce ZAMKNOUT OSU je užiteèná pro nastavení poèátku, když je nástroj pod zatížením a prùmìr obrobku není známý. viz obr. I.31.

Použití funkce ZAMKNOUT OSU:

Stisknite funkèní klávesu POĚÁTEK (DATUM). Kurzor bude v políèku ÈÍSLO POÈÁTKU (DATUM NUMBER). Zadejte èíslo poèátku a stisknutím smirové klávesy DOLÙ pøejdite do políèka osy X. Vysoustružte prùmir v ose X. Stisknite softklávesu **ZAMKNOUT OSU**, dokud nástroj ješti øeže. Odjeïte z aktuální polohy. Zastavte vøeteno a zmiðte prùmir obrobku. Zadejte namiøený prùmir, napø. 1,5", a stisknite ENTER.

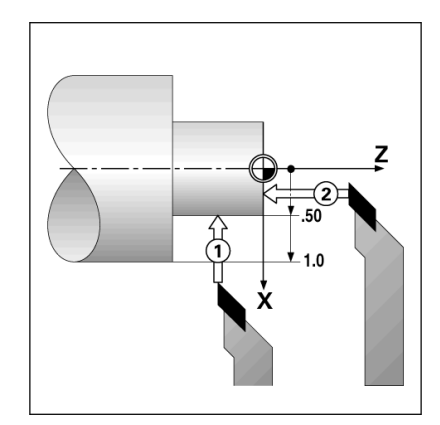

obr. I.30 Nastavení poèátku obrobku

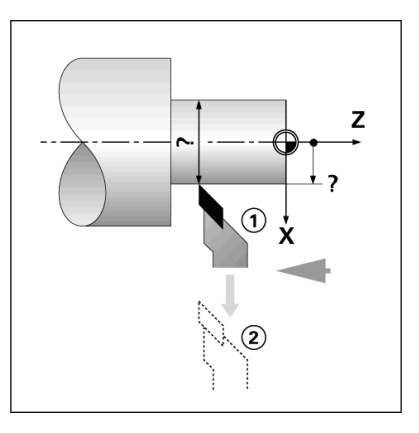

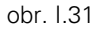

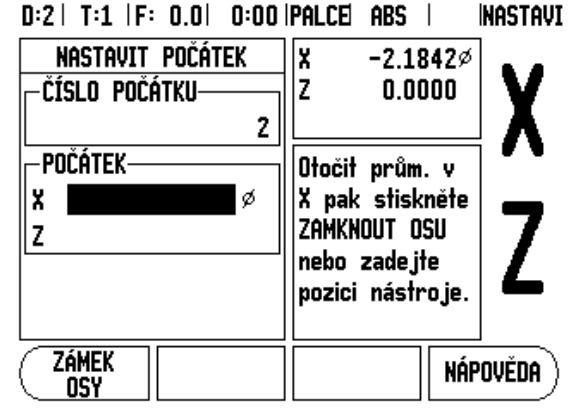

obr. I.32 Nastavení poèátku s použitím ZAMKNOUT OSU

# I – 3 Soustružnické operace

#### Funkèní klávesa Kalkulaèky kuželù

Kužele můžete poèítat zadáním rozmìrù z výkresu, nebo sejmutím kuželového obrobku nástrojem nebo snímací sondou.

Kalkulaèku kužele používejte pro výpoèet úhlu kužele.Viz obr. 1.33 a obr. 1.34.

Zadávání hodnot:

Pro kuželovitost výpoèet vyžaduje:

Zmìna polomìru kužele.

Délka kužele

Pro výpoèty kužele s použitím dvou prùmìrù (D1, D2) a délky je zapotøebí:

Poèáteèní prùmìr

- Koncový prùmìr
- Délka kužele

Stisknite funkèní klávesu KALKULAÈKA (CALC).

Výbìr softkláves se nyní zmìní a obsahuje funkce kalkulaèky kuželù.

Pro výpoèet úhlu kužele s použitím dvou prùmìrù a délky mezi nimi stisknite softklávesu Kužel (taper): D1/D2/L. První bod kužele, Prùmìr 1, zadejte buïto èíselnými klávesami a stisknite Enter, nebo se dotknite nástrojem bodu a stisknite Poznámka (note).

Opakujte to pro políèko Prùmìr 2.

Pøi používání klávesy Poznámka (note) se úhel kužele vypoèítá automaticky.

Pøi zadávání dat v èíselné formì zadejte údaj do políèka Délka (length) a stisknìte Enter. Úhel kužele se objeví v políèku Úhel (angle).

Chcete-li poèítat úhly s použitím pomìru zmìny prùmìru k délce, stisknite softklávesu **KUŽELOVITOST** (TAPER:RATIO). Èíselnými klávesami zadejte data do políèek ZADÁNÍ 1 a ZADÁNÍ 2

(ENTRY 1 a ENTRY 2). Po každé volbì stisknìte ENTER. V pøíslušných políèkách se objeví vypoèítaný pomìr a úhel.

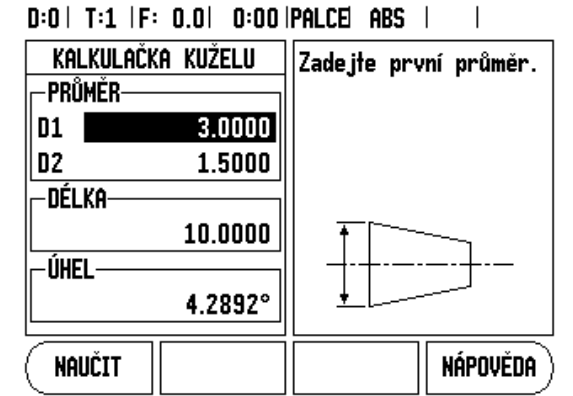

obr. I.33 Formuláø Kalkulaèky kuželù - Prùmìr 1

#### D:0 | T:1 |F: 0.0 | 0:00 |PALCE| ABS |

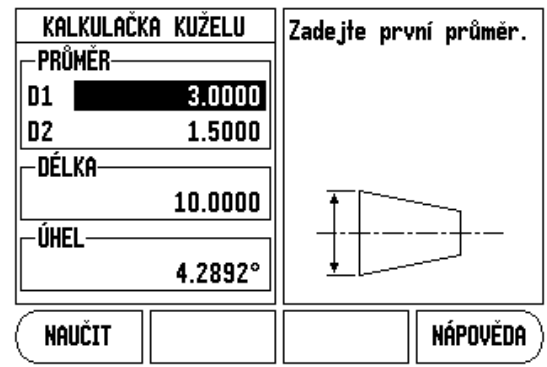

obr. I.34 Formuláø Kalkulaèky kuželù - Prùmìr 2

#### Pøedvolby

Funkce byla vysvitlena již doíve v této poíruèce (Viz "Poedvolby" na strani 10). Vysvitlení a poíklady na poíslušných stránkách jsou urèeny pro frézovací aplikace. Základy tichto vysvitlení jsou stejné i pro soustružnické aplikace, ale se dvima výjimkami; zadání offsetù prùmiru nástroje (R+/-) a polomiru proti prùmiru.

Offsety prùmìru nástroje nemají u soustružnických nástrojù žádné použití, takže tato funkce není pøi provádìní soustružnických pøedvoleb k dispozici.

Vstupní hodnoty mohou být hodnoty polomìru nebo prùmìru. Je dùležité, aby jednotky, které zadáváte pro pøedvolbu, souhlasily se stavem, který právì používá displej. Hodnota prùmìru se zobrazuje se symbolem . Stav displeje se mùže zmìnit softklávesou **POL/PRU** (RAD/ DIA) (k dispozici v obou provozních režimech).

#### Softklávesa Polomir/Prùmir

Výkresy soustružených souèástek obvykle udávají hodnoty prùmìru. VUE vám mùže zobrazovat polomìr nebo prùmìr. Když je zobrazen prùmìr, zobrazí se vedle hodnoty polohy symbol prùmìru (). Viz obr. 1.35.

Pøíklad: Zobrazení polomiru, poloha 1, X = 0,50

Zobrazení prùmìru, poloha 1 X = 1,0 mm

Stisknutím softklávesy POL/PRU (RAD/DIA) můžete pøepínat mezi zobrazením polomìru a průmìru.

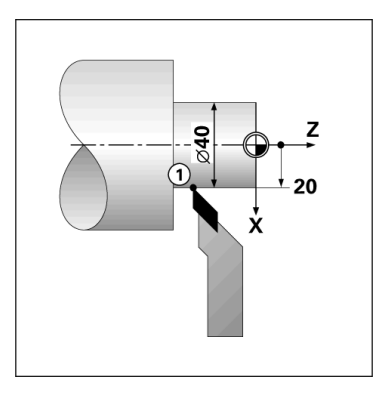

obr. 1.35 Obrobek pro zobrazení Polomiru/Prùmiru

#### Vektorizace

Vektorizace rozloží pohyb sdružených os do pølených nebo podélných os Viz obr. I.36. Když napølklad soustružíte závity, vektorizace vám ukáže prùmìr závitu na zobrazení osy X, i když pohybujete øezným nástrojem ruèním koleèkem ve sdružených osách. Pøl povolené vektorizaci mùžete pøedvolit požadovaný rádius nebo prùmìr v ose X, takže mùžete "obrábìt do nuly".

따

Pøi používání vektorizace se musí osový (sdružených os) snímaè horních saní pøiøadit spodnímu zobrazení osy. Pøíèný komponent pohybu osy se pak bude zobrazovat v horní indikaci osy. Podélný komponent pohybu osy se pak bude zobrazovat ve støední zobrazené ose.

Stisknite funkèní klávesu VEKTORIZACE (Vectoring).

Stisknutím softklávesy ZAP (ON) se aktivuje funkce vektorizace.

Šipkou dolù k políèku Úhel pro zadání úhlu mezi podélnými a horními sanìmi, kde 0 ° indikuje, že horní sanì se pohybují paralelnì vùèi podélným saním. Stisknìte ENTER.

#### D:0 | T:1 |F: 0.0 | 0:00 |PALCE| ABS |

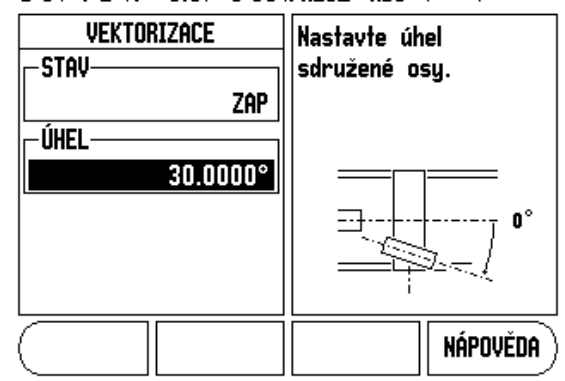

obr. I.36 Vektorizace

# II – 1 Nastavení instalace

#### Parametry nastavení instalace

Nastavení instalace se otevírá stisknutím softklávesy **NASTAVENÍ** (SETUP), která vyvolává softklávesu **NASTAVENÍ INSTALACE** (INSTALLATION SETUP). Viz obr. II.1.

Parametry Nastavení instalace se zadávají bihem první instalace a s velkou pravdìpodobností se èasto nemìní. Z tohoto dùvodu jsou parametry nastavení instalace chránìny heslem:

Viz "Pøístupový kód k parametrùm indikace" na stranì iii

D:0 | T:1 | F: 0.0 | 0:00 | PALCE ABS | |

| NASTAVENÍ INSTALACE<br>Nastavení snímače<br>Konf. Displeje<br>Kompenzace Chyby<br>Komp. Mrtvého chodu<br>Nastavení počitadla<br>Diagnostika | Nastaví aplikaci<br>počitadla (FRÉZOVÁNÍ<br>(MILL) nebo<br>SOUSTRUŽENÍ (TURN)) a<br>počet os. |
|----------------------------------------------------------------------------------------------------|-----------------------------------------------------------------------------------------------|
| PRÁCE <u>Import</u><br>Nastavení Export                                                                                                    | NÁPOVĚDA                                                                                      |

obr. II.1 Instalaèní obrazovka

#### Nastavení snímaèe

Formuláø NASTAVENÍ SNÍMAÈE se používá k nastavení rozlišení a typu snímaèe (lineární, rotaèní), smìru èítání a typu referenèních znaèek. Viz obr. II.2.

- Kurzor je pøi otevøení nastavení instalace standardnì nastaven na políèko NASTAVENÍ SNÍMAÈE (ENCODER SETUP). Stisknite ENTER. Tím se otevøe seznam možných vstupù snímaèe.
- Najeïte na snímaè, který chcete zmìnit a stisknìte ENTER.
- Kurzor je v polièku TYP SNÍMAÈE (ENCODER TYPE); vyberte typ snímaèe stisknutím softklávesy LINEÁRNÍ/ROTAÈNÍ (LINEAR/ ROTARY).
- Pro lineární snímaè najeïte kurzorem do políèka ROZLIŠENÍ (RESOLUTION) a použijte softklávesu HRUBŠÍ (COARSER) nebo JEMNÌJŠÍ (FINER) k volbì rozlišení snímaèe v µm (10, 5, 2, 1, 0,5) nebo zadejte pøesné rozlišení. U rotaèních snímaèù (úhlových) zadejte poèet èítání na otáèku.
- V polièku REFERENÈNÍ ZNAÈKY (REFERENCE MARK) zvolte pøepínací softklávesou REF ZNAĚKA (REF MARK) zda snímaè nemá žádný referenèní signál softklávesou ŽÁDNÝ (NONE), jednoduchou referenèní znaèku pomocí JEDNODUCHÝ (SINGLE) nebo P-TRAC pro snímaèe s funkcí Position-Trac™.
- V políèku SMÌR ÈÍTÁNÍ (COUNT DIRECTION) vyberte smìr poèítání stisknutím softklávesy KLADNÝ (POSITIVE) nebo ZÁPORNÝ (NEGATIVE). Pokud se smìr poèítání snímaèe shoduje se smìrem poèítání uživatele, vyberte Kladný. Jestliže se smìry neshodují, vyberte záporný.
- V políčku MONITOROVAT CHYBY (ERROR MONITOR) zvolte, zda systém bude monitorovat a zobrazovat chyby snímače volbou ZAP (ON) nebo VYP (OFF). Dojde-li k chybovému hlášení, stisknite klávesu C k jeho odstraniní.

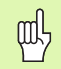

Rozlišení snímaèe a smìr poèítání se mùže také zjistit pohybem v každé ose.

#### D:0 | T:1 | F: 0.0 | 0:00 | PALCE ABS | 🖛 |

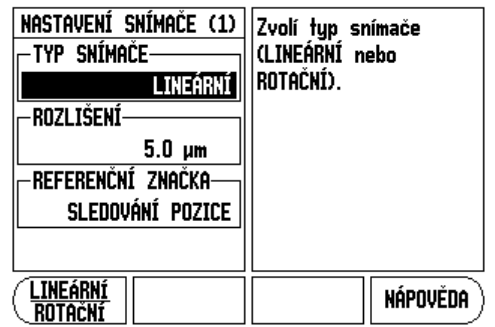

obr. II.2 Formuláø Nastavení snímaèe (Encoder Setup)

#### Konfigurace displeje

Ve formuláøi KONFIGURACE DISPLEJE (DISPLAY CONFIGURATION) obsluha urèuje, které osy se zobrazují a v jakém poøadí.

- Pøesuòte se k požadovanému zobrazení a stisknite ENTER.
- Stisknutím softklávesy ZAP/VYP (ON/OFF) zapnite nebo vypnite displej. Stisknite levou nebo pravou smirovou klávesu k volbi označení osy.
- Pøesuòte se do políèka VSTUP (INPUT).
- Pøejdite do políèka ROZLIŠENÍ DISPLEJE (DISPLAY RESOLUTION). Stisknite softklávesu HRUBÌJI (COARSER) nebo JEMNÌJI (FINER) k volbi rozlišení displeje.
- Pøejdite do políèka ZOBRAZENÍ ÚHLU (ANGLE DISPLAY), pokud je typ snímaèe nastaven na ROTAÈNÍ. Stisknite softklávesu ÚHEL (angle) k zobrazení pozice jako 0 ° - 360 °, ± 180 °, ± nekoneèno, nebo OTÁÈKY (RPM).

# Slouèení

Stisknite élselné klávesy spojené se vstupem snímaèe na zadní stini jednotky. Stisknutím softklávesy + nebo - spojíte druhý vstup s prvním. Vedle označení osy se zobrazí élsla vstupů, indikující že tato pozice je sloučená (napø. "2 + 3"). Viz obr. II.4.

#### Slouèení Z(pouze pro soustružnické aplikace)

Soustružnická aplikace VUE poskytuje rychlou metodu ke slouèení poloh v osách  $Z_0$  a Z v 3osovém systému. Zobrazení se mùže slouèit do indikace Z nebo  $Z_0$ . Viz obr. II.3.

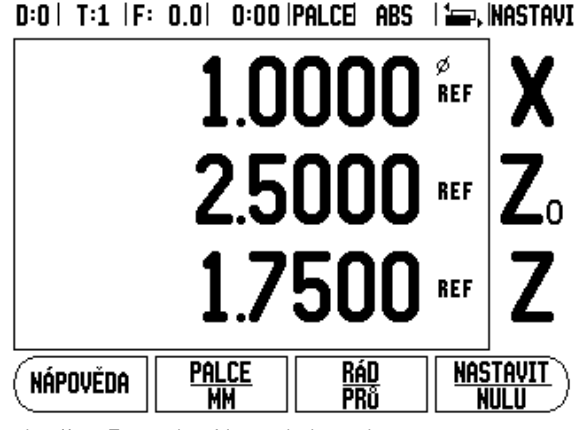

obr. II.3 Formuláø Normálního zobrazení

# II – 1 Nastavení instalace

#### Povolení slouèení Z

Ke slouèení os Z<sub>0</sub> a Z a zobrazení výsledku v indikaci Z<sub>0</sub> stisknite a držte tlaèítko Z<sub>0</sub> asi 2 sekundy. Na displeji Z<sub>0</sub> se zobrazí souèet pozic Z a indikace Z se smaže. Viz obr. II.4.

Ke slouèení os  $Z_0$  a Z a zobrazení výsledku v indikaci Z stisknite a držte tlaèítko Z asi 2 sekundy. Na displeji Z se zobrazí souèet pozic Z a indikace  $Z_0$  se smaže. I po vypnutí systému se slouèení zachovává.

Pøesun vstupù Z<sub>0</sub> nebo Z aktualizuje slouèenou pozici Z.

Když je pozice slouèená, musí se nalézt referenèní znaèka pro oba snímaèe, aby se zjistil pøedchozí poèátek.

#### Zrušení slouèení Z

K vypnutí sloučení Z stisknite klávesu osy indikace, která je prázdná. Obnoví se jednotlivá zobrazení  $Z_0$  a Z.

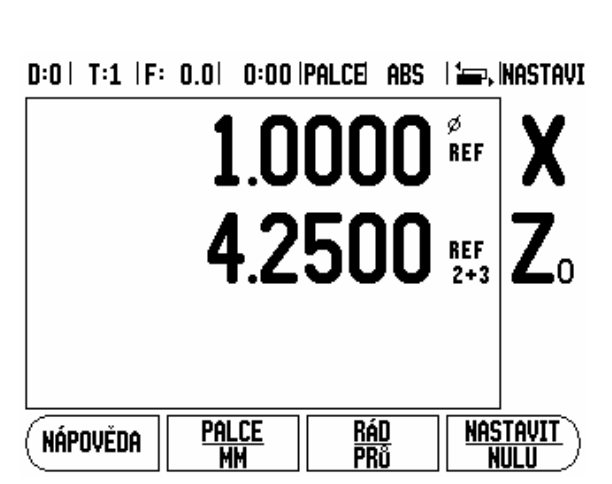

obr. II.4 Povolení slouèení Z

#### Kompenzace chyby

Vzdálenost mìøená snímaèem, kterou øezný nástroj urazí, se mùže v urèitých pøípadech lišit od skuteèné dráhy nástroje. Tato chyba mùže být zpùsobena chybou stoupání kulièkového šroubu nebo ohnutím a naklopením os. Tato chyba mùže být lineární nebo nelineární. Tyto chyby mùžete urèit referenèním mìøicím systémem, napø. mìrkami, laserem atd. Z analýzy chyby se mùže urèit, která forma kompenzace je požadovaná, zda lineární nebo nelineární.

Indikace VUE dává možnost kompenzovat tyto chyby a každá osa se mùže samostatnì naprogramovat s pøíslušnou kompenzací.

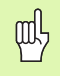

Kompenzace chyby je k dispozici pouze pøi používání lineárních snímaèù.

#### Lineární kompenzace chyby

Lineární kompenzace chyby se mùže použít tehdy, když výsledek porovnání s referenèním standardem vykazuje lineární odchylku v rámci celé mìøené délky. V tomto pøípadì se mùže chyba kompenzovat výpoètem jediného korekèního koeficientu. Viz obr. II.5 & obr. II.6.

- Po výpoètu se informace o chybì snímaèe zadává pøímo. Stisknite softklávesu TYP (TYPE) pro volbu LINEÁRNÍ (Linear) kompenzace.
- Zadejte kompenzaèní koeficient v èástech na milión (ppm) a stisknite klávesu ENTER.

Nelineární kompenzace chyby

Nelineární kompenzace chyby se musí používat, pokud výsledky srovnání s referenèním standardem vykazují støídavou nebo oscilující odchylku. Vypoèítají se požadované korekèní hodnoty a jsou zadány do tabulky. VUE podporuje max. 200 bodù na osu. Hodnota chyby mezi dvìmi zadanými vedlejšími korekèními body se vypoèítává lineární interpolací.

| 吵 |
|---|
|---|

Kompenzace nelineární chyby je k dispozici pouze u mìøítek s referenèními znaèkami. Pokud byla definovaná nelineární kompenzace chyby, tak se tato aplikuje až po pøejetí referenèních znaèek.

#### Spuštìní tabulky nelineární kompenzace chyb

- Vyberte nelineární (Non-linear) stisknutím softklávesy TYP.
- Chcete-li spustit novou tabulku kompenzace chyb, stisknite nejprve softklávesu UPRAVIT TABULKU (EDIT table).
- Všechny korekèní body (až 200) jsou rovnomìrnì rozmístìny z výchozího bodu. Zadejte vzdálenost mezi každými dvìma body opravy. Stisknìte smìrovou klávesu Dolù.
- Zadejte poèáteèní bod tabulky. Poèáteèní bod se mìøí od referenèního bodu stupnice. Pokud tato vzdálenost není známá, mùžete se pøemístit do polohy poèáteèního bodu a stisknout NAUÈIT POZICI (Teach position). Stisknite ENTER.

#### Konfigurace kompenzaèní tabulky

Stisknite softklávesu EDITOVAT TABULKU (Edit table), aby se zobrazily hodnoty zadané do tabulky. Pro výpoèet lineární kompenzace chyby používejte tento vzorec:

Korekèní koeficient LEC =  $\left(\frac{S-M}{M}\right) \times 10^{6} \text{ ppm}$ 

kde S = namìøená vzdálenost s referenèním standardem

M =namìøená vzdálenost se zaøízením v

ose Pøíklad

Pokud je délka standardu, který jste použili 500 mm a namìøená vzdálenost v ose X-je 499,95 mm, pak je LEC pro osu X- 500 jednotek na milion (ppm).

$$LEC = \left(\frac{500 - 499.95}{499.95}\right) \times 10^{6} \text{ ppm}$$

1

D:0 | T:1 |F: 0.0 | 0:00 |PALCE| ABS |

| KOMPENZACE CHYBY<br>VSTUP 1-<br>VSTUP 2-<br>VSTUP 2-<br>VYP<br>VSTUP 3-<br>VYP | Kompenzace chyby pro<br>tento vstup je VYP.<br>Stiskněte TYP k<br>výběru lineární nebo<br>nelineární kompenzace<br>chyby. |
|--------------------------------------------------------------------------------|----------------------------------------------------------------------------------------------------|
|                                                                                | NÁPOVĚDA                                                                                                    |

obr. II.6 Formuláø Lineární kompenzace chyby

obr. II.5 Lineární kompenzace chyby, výpoèetní vzorec

- S použitím smirových kláves Nahoru nebo Dolù nebo numerických kláves pøesuòte kurzor na bod opravy, který chcete pøidat nebo zminit. Stisknite ENTER.
- Exacepte známou chybu, která v tomto bodì existuje. Stisknìte ENTER.
- Až budete hotovi, stisknite klávesu C; tím zavøete tabulku a vrátíte se do formuláøe KOMPENZACE CHYBY (ERROR COMPENSATION).

#### Ètení grafu

Tabulka kompenzace chyby se mùže prohlížet jako tabulka nebo v grafickém formátu. Graf ukazuje prùbìh chyby posunu proti namìøené hodnotì. Graf má pevné mìøítko. Jak posunujete kurzorem pøes formuláø, tak se poloha bodu v grafu zobrazuje svislou pøímkou.

#### Prohlížení kompenzaèní tabulky

- Stisknite softklávesu EDITOVAT TABULKU (Edit table).
- Pro pøepnutí mezi tabulkovým a grafickým zobrazením stisknite softklávesu NÁHLED (View).
- S použitím smirových kláves NAHORU NEBO DOLŮ nebo numerických kláves můžete pohybovat kurzorem uvnitø tabulky.

Data v tabulce kompenzace chyb se mohou uložit nebo nahrát z PC pøes port USB.

#### Export aktuální kompenzaèní tabulky

- Stisknite softklávesu EDITOVAT TABULKU (Edit table).
- Stisknite softklávesu IMPORTOVAT/EXPORTOVAT (Import/Export).
- Stisknite softklávesu EXPORTOVAT TABULKU (Export table).

#### Import nové kompenzaèní tabulky

- Stisknite softklávesu EDITOVAT TABULKU (Edit table).
- Stisknite softklávesu IMPORTOVAT/EXPORTOVAT (Import/Export).
- Stisknite softklávesu IMPORTOVAT TABULKU (Import table).

#### Kompenzace mrtvého chodu

Pøi použití otoèného snímaèe s vodicím šroubem mùže zmìna smìru pohybu stolu zpùsobit chybu zobrazené polohy následkem vùlí v konstrukci vodícího šroubu. Tato vùle se nazývá mrtvý chod. Tato chyba se dá kompenzovat zadáním velikosti mrtvého chodu ve vodicím šroubu do formuláøe Kompenzace mrtvého chodu (Backlash Compensation). Viz obr. II.7.

Pokud je otoèný snímaè pøed stolem (zobrazená hodnota je vìtší než skuteèná poloha stolu), hovoøíme o kladném mrtvém chodu a zadaná hodnota velikosti chyby musí být kladná.

Žádná kompenzace mrtvého chodu je 0,000.

#### D:0 | T:1 | F: 0.0 | 0:00 | PALCE| ABS | |

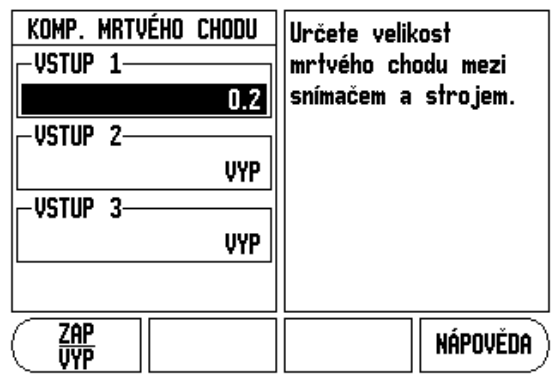

obr. II.7 Formuláø kompenzace mrtvého chodu

#### Nastavení èítaèe

NASTAVENÍ ÈÍTAÈE (COUNTER SETTINGS) je parametr, pomocí nìhož obsluha definuje uživatelskou aplikaci pro indikaci. Je možné si vybrat frézovací nebo soustružnické aplikace. Viz obr. II.8.

Ve výbiru možností Nastavení èítaèe (Counter settings) se objevuje softklávesa **TOVÁRNÍ STANDARD** (FACTORY DEFAULT). Pøi stisknutí jsou parametry konfigurace (pro frézování nebo soustružení) resetovány na standardní tovární nastavení výrobce. Operátor je požádán, aby stisknutím **ANO** nastavil parametry na standardní hodnoty výrobce nebo stisknutím **NE** zrušil proceduru a vrátil se do obrazovky pøedchozí nabídky.

V políèku POÈET OS (NUMBER OF AXES) se nastavuje potøebný poèet os. Objeví se softklávesa **1**, **2**, nebo **3** pro výbìr mezi 1, 2 èi 3 osami.

Je-li zapnutá "ZAP (ON)", tak funkce Obnovení pozice (Position Recall) uloží poslední pozici každé osy pøi výpadku napití, a po obnovení napájení tuto pozici opit zobrazí.

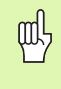

Uvìdomte si, že každý pohyb bìhem výpadku napìtí je ztracený. Pøi každém výpadku napìtí se doporuèuje obnovit poèáteèní bod obrobku s použitím procedury Hodnocení referenèní znaèky (Reference Mark Evaluation). Viz "Vyhodnocení referenèních znaèek" na stranì 3.

# Diagnostika

Formuláø Diagnostiky umožòuje pøístup k testování klávesnice a vyhledávaèù hran. Viz obr. II.9.

#### Test klávesnice

Obraz klávesnice informuje kdy stisknete a zase uvolníte klávesu.

- Stisknite a otestujte každou klávesu a softklávesu. Na každé klávese se pøi stisknutí objeví teèka, která ukazuje, že tato klávesa funguje správni.
- Dvojím stisknutím klávesy C se ukonèí test klávesnice.

#### Test displeje

Pro test displeje stisknite klávesu ENTER k nastavení displeje na èernou barvu, na bílou barvu a zpátky do normálního stavu. D:0 | T:1 |F: 0.0 | 0:00 |PALCE| ABS |

| NASTAVENÍ POČITADLA<br>Aplikace<br>Frézování | Nastaví aplikaci na<br>Frézování nebo<br>Soustružení.                                              |
|----------------------------------------------|----------------------------------------------------------------------------------------------------|
| -POCET OS                                    | Pro nastavení všech<br>parametrů na<br>doporučené hodnoty<br>výrobce stiskněte<br>TOVÁRNÍ STANDARD |
| FRÉZ TOVÁRNÍ<br>Sous/gp standard             | NÁPOVĚDA                                                                                           |

obr. II.8 Formuláø Nastavení èítaèe (COUNTER SETTINGS)

| D:0   T:1  F: 0.0   0:00  PALCE  ABS |  |
|--------------------------------------|--|
|--------------------------------------|--|

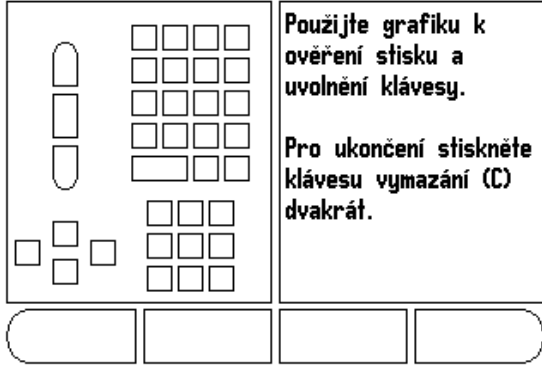

obr. II.9 Formuláø DIAGNOSTIKY (DIAGNOSTICS)

# II – 2 Instalace a elektrická zapojení

#### Instalace

Indikace je upevnina držákem s možností naklopení/natoèení: Viz "Rozmiry" na strani 32.

#### Elektrické požadavky

Napìtí 100 - 240 V stø.

Pøíkon 25 VA max.

Frekvence 50/60 Hz (+/- 3Hz)

Stupeò ochrany (EN 60529)

IP 40 zadní panel

IP 54 pøední panel

Pojistka 500 mA / 250 V stø., 5 mm x 20 mm, Slo-Blo (fáze a nulový vodiè jištìné)

#### Okolní podmínky

| Provozní teplota    | 0 ° až 45 °C (32 ° až 113 °F) |
|---------------------|-------------------------------|
| Skladovací teplota  | -20 až 70 °C (-4 ° až 158 °F) |
| Mechanická hmotnost | 2,6 kg (5,2 lb.)              |

#### Ochranné uzemnìní

![](_page_42_Picture_14.jpeg)

Je nezbytné pøipojit svorku ochranného vodièe na zadním panelu k neutrálnímu bodu zemnìní stroje (viz obr. II.10).

#### Preventivní údržba

Není zapotøebí žádná speciální preventivní údržba. Pøi èištìní otøete lehce suchým hadrem bez chlupù.

![](_page_42_Figure_18.jpeg)

obr. II.10Svorka ochranného vodièe (uzemnìní) na zadním panelu.

# II – 3 Rozmìry

Rozmìry v palcích/mm

![](_page_43_Figure_2.jpeg)

Pohled shora s rozmiry

![](_page_43_Picture_4.jpeg)

Pohled zepøedu s rozmiry

![](_page_43_Picture_6.jpeg)

Pohled zezadu

#### ID èíslo pøíslušenství

| ID èíslo  | Pøíslušenství            |
|-----------|--------------------------|
| 627052-01 | Pkgd, Montážní podstavec |

#### Upevnìní indikace na ramenu (referenèní informace)

![](_page_44_Figure_1.jpeg)

![](_page_44_Figure_2.jpeg)

Montážní podstavec indikace obsahuje držák s drážkou, která brání otáèení pojistné matice. Nejdøíve pøjpevnìte šroub a zasuòte jej do podstavce. Indikaci zajistìte otáèením klíèkem.

#### Upevnìní indikace na podstavci

![](_page_44_Figure_5.jpeg)

# ll – 3 Rozmìry

ll – 3 Rozmìry

Α

Absolutnì 3 D Detaily funkce softklávesy pøi bìžném provozu 6 Diagnostika 30 Diagonální & Obloukové frézování 15 E Elektrické požadavky 31 F Frézovací operace a detaily funkcí softkláves 7 Funkce Pøedvolbv 10 Funkce Povolit /Zakázat ref 4 Funkèní klávesa 1/2 13 Funkèní klávesa NÁSTROJ (Tool) 20 Funkèní klávesa Nástroj (Tool) 7 L Import/export (nastavení) 6 J Jazyk (nastavení) 6 Jednotky mìøení, nastavení 4 Κ Kalkulaèka kuželu 23 Koeficient mìøítka 4 Kompenzace chyby 27 Kompenzace mrtvého chodu 29 Konfigurace displeje 26 Kruhový a Lineární plán 13 L Lineární kompenzace chyby 28 Lineární plán 15, 16, 18 Ν Nastavení èítaèe 27, 30 Nastavení nástroje, soustružení 20 Nastavení ovládacího panelu 5 Nastavení snímaèe 25 Nelineární kompenzace chyby 28 0 Oblast zobrazení 1 Obnovení pozice 30 Osy prùmìru (soustružení) 5 Oznaèení os 1 Oznaèení softkláves 1 Ρ Parametry nastavení instalace 25

Parametry Nastavení práce 4 Plány (frézování) 13 Pøedvolba (Preset) 10 Pøedvolba absolutní vzdálenosti 10 Pøedvolba inkrementální vzdálenosti 12 pøírùstkovì 3 Pracovní hodiny 5 Preventivní údržba 31 Provozní režimy 3 R Ref. symboly 1 Referenèní znaèky bez pøejezdu 3 s pøejezdem 3 Rozmiry 32 S Slouèení Z 26 Softklávesa 1/2 13 Softklávesa Aktuální hodnota/zbývající vzdálenost 3 Softklávesa Bez Ref 3 Softklávesa HRANA (EDGE) 9 Softklávesa IMPORT/EXPORT 6 Softklávesa JAZYK 6 Softklávesa NASTAVENÍ INSTALACE (INSTAL-LATION SETUP) 25 Softklávesa NASTAVIT/VYNULOVAT 6 Softklávesa Nastavit/Vynulovat 6 Softklávesa Nástroj (Tool) 7 Softklávesa Nástroje (soustružení) 20 Softklávesa Poèátek (pro soustružení) 22 Softklávesa Poèátku (frézování) 8 Softklávesa Pøedvolba (pro soustružení) 24 Softklávesa Pomir (Ratio) 23 Softklávesa Povolit ref (Enable Ref) 3 Softklávesa Povolit/Zakázat (Enable/Disable) 4 Softklávesa STØED KRUHU (CIRCLE CENTER) 9 Softklávesa STØEDOVÁ ÈÁRA (CENTER LINE) 9 Softklávesa Zakázat Ref 4 Specifikace okolních podmínek 31 Stavová lišta (nastavení) 5 Stavová lišta (Status Bar) 1

![](_page_46_Picture_3.jpeg)

U

Urèení poèátku (soustružení) 22 Uspoøádání obrazovky 1 Uzemnìní 31 **V** Výstraha blízkosti nuly 5 Vektorizace 24 Vyhodnocení referenèních znaèek 3 **Z** Zobrazení Polomìru/Prùmìru 24 Zobrazení polomìru/prùmìru 23 Zrcadlení 4

![](_page_47_Picture_2.jpeg)

# HEIDENHAIN

#### **DR. JOHANNES HEIDENHAIN GmbH**

www.heidenhain.de

#### **HEIDENHAIN CORPORATION**

333 East State Parkway **Schaumburg, IL 60173-5337 USA** <sup>™</sup> +1 (847) 490-1191 <sup>™</sup> +1 (847) 490-3931 E-Mail: info@heidenhain.com

www.heidenhain.com

![](_page_49_Picture_7.jpeg)